# intelbras

### Guia do usuário Decodificadores para Video Wall

Parabéns, você acaba de adquirir um produto com a qualidade e segurança Intelbras.

Os decodificadores DWL 7804, DWL 7806 e DWL 7809 são soluções para o gerenciamento completo do seu Video Wall. Os produtos podem gerenciar até 4, 6 e 9 monitores (respectivamente) para Video Wall. Os decodificadores DWL 7804 e DWL 7806 têm a capacidade de decodificação máxima de até 8 canais em 4K, enquanto que o DWL 7809 pode decodificar até 12 canais em resolução 4K. Além disso, com esses três decodificadores também é possível ampliar, combinar, sobrepor e deslocar livremente as janelas de quaisquer canais de vídeo. Este guia também serve como base para os decodificadores DWL 7812, DWL 7815, DWL 7818, DWL 7821 e DWL 9860, porque a operação web é muito semelhante.

### 1. Cuidados e segurança

» Leia o manual do usuário: todas as instruções de segurança e operação devem ser lidas antes de se iniciarem as operações com o produto e devem ser mantidas para referências futuras.

» Atenda as advertências: siga todas as instruções indicadas no manual.

» Fontes de energia: este produto deve ser operado somente com a fonte de alimentação que acompanha o produto.

» Instalação: não instale o decodificador sobre lugares instáveis, pois a queda pode danificá-lo ou causar instabilidades na imagem ou no funcionamento. O produto deve ser instalado em local protegido contra exposição a substâncias inflamáveis, explosivas ou corrosivas. Não instale o produto em locais onde a temperatura exceda os níveis acima e abaixo do permitido nas especificações técnicas. Não expor o produto a campos magnéticos e sinais elétricos. Caso ele seja instalado sobre uma superfície metálica, isole a sua base de modo que esta não tenha contato direto com o metal.

### 2. Especificações técnicas

### 2.1 Especificações Técnicas - DWL 7804

| Especificações Técnicas           |                                                                                                    |
|-----------------------------------|----------------------------------------------------------------------------------------------------|
| Processador                       | Processador Embarcado de Alta<br>Performance                                                                 |
| Sistema operacional               | Linux                                                                                                    |
| Formato de Vídeo                  | H.265+, H.265, H.264, MPEG4,<br>MJPEG                                                                        |
| Formato de Áudio                  | PCM, G711                                                                                                    |
| Capacidade de Decodificação Total | 2 canais em 8K (32MP)<br>8 canais em 4K (8MP)<br>36 canais em 1080p<br>80 canais em 720p<br>144 canais em D1 |

| Resoluções de Decodificação            | 32MP, 12MP, 8MP, 6MP, 5MP,<br>3MP, 1080p, 720p, 960H, D1 |                        |
|----------------------------------------|----------------------------------------------------------|------------------------|
|                                        | HD1, 2CIF, CIF, QCIF                                     | Saídas de Vídeo        |
| Entradas de Vídeo                      | 2 HDMI                                                   |                        |
|                                        | 4 saídas HDMI (2 portas HDMI                             | Interface              |
| Saídas de Vídeo                        | 1.4 e 2 portas HDMI 2.0)<br>2 portas BNC                 |                        |
| Interface                              | · · · ·                                                  | Interface de Comunio   |
|                                        | 1 porta RJ45 (10/100/1000                                |                        |
| Interface de Comunicação               | Mbps)                                                    | Comunicação Bidirec    |
|                                        | 1 porta RS485                                            |                        |
|                                        | 1 par 3.5 mm                                             |                        |
| Comunicação Bidirecional               | Microfone: entrada 50mV /<br>10KΩ; saída 2.0V / 16Ω      | Alarmes                |
|                                        | Entrada: 8 canais                                        | Características elétri |
| Alarmes                                | Saída: 8 relés (30 V DC, 1 A /<br>125 V AC. 0.5 A)       | Fonte de alimentação   |
| Características elétricas              |                                                          | Consumo (Padrão)       |
| Fonte de alimentação                   | 12V (DC), 5A                                             | Características Mecâ   |
| Consumo (Padrão)                       | ≤40W                                                     | Peso Líquido           |
| Características Mecânicas              |                                                          | Tipo case / material   |
| Peso Líguido                           | 3.23 kg                                                  | Cor do Case            |
| Tipo case / material                   | Metal                                                    | Dimensões (mm)         |
| Cor do Case                            | Preto                                                    | Características ambi   |
| Dimensões (mm)                         | 440.0 (L) x 322.25 (P) x 44.0 (A)                        | Temperatura de oper    |
| Características ambientais             |                                                          | Umidade relativa de    |
| Temperatura de operação                | -10ºC – 55° C                                            | 2.3 Especificações T   |
| Umidade relativa de armazenamento      | 10% a 95% RH                                             | Especificações Técni   |
|                                        |                                                          | Processador            |
| 2.2 Especificações Técnicas - DWL 7806 |                                                          | Sistema operacional    |
| Especificações Técnicas                |                                                          |                        |
| Processador                            | Processador Intel x86                                    | Formato de Vídeo       |
| Sistema operacional                    | Linux                                                    | Formato de Áudio       |
| Formato de Vídeo                       | H.265, H.264, MPEG4, MPEG2,<br>MJPEG                     |                        |
| Formato de Áudio                       | PCM, G711, AAC                                           | Capacidade de Decoo    |
|                                        | 2 canais em 32MP (8K) 25fps                              |                        |
|                                        | 6 canais em 12MP (15fps)<br>8 canais em 4K (8MP)         |                        |
| Capacidade de Decodificação Total      | 32 canais em 1080p                                       |                        |
|                                        | 72 canais em 720p<br>128 canais em D1                    | Resoluções de Decod    |
|                                        | 32 MP, 12MP. 8MP. 6MP. 5MP.                              | Entradas de Vídeo      |
| Resoluções de Decodificação            | 4MP, 3MP, 1080p, 720p, 960H,                             |                        |
| Entradas de Vídeo                      | 2 HDMI e 2 DVI-I                                         | Saídas de Vídeo        |
|                                        |                                                          |                        |

|                    | 9 saídas HDMI (portas 1, 2, 4, e<br>5 em res. máx. 4K 30fps; portas<br>3 e 6 em res. Máx. 4MP (60fps)             |
|--------------------|----------------------------------------------------------------------------------------------------|
|                    |                                                                                                    |
| ~                  | 2 portas RJ45 (10/100/1000<br>Mbps)                                                                               |
| caçao              | 3 portas RS232 (1 DB9, 2 RJ45)<br>1 porta RS485                                                                   |
| ional              | 1 par 3.5 mm<br>Microfone: entrada 50mV /<br>10KΩ; saída 2.0V / 16Ω                                               |
|                    | Entrada: 4 canais<br>Saída: 4 relés (30 V DC, 1 A /<br>125 V AC, 0.5 A)                                           |
| cas                |                                                                                                    |
| 0                  | 100V ~ 240 V (AC), 50/60 Hz                                                                                       |
|                    | ≤70W                                                                                                    |
| nicas              |                                                                                                    |
|                    | 4,83 kg                                                                                                    |
|                    | Metal                                                                                                    |
|                    | Preto                                                                                                    |
|                    | 440 (L) x 408 (P) x 70 (A)                                                                                        |
| entais             |                                                                                                    |
| ração              | -10ºC – 55° C                                                                                                    |
| armazenamento      | 0% a 95% RH                                                                                                    |
| écnicas - DWL 7809 |                                                                                                    |
|                    | Processador Intel v86                                                                                             |
|                    |                                                                                                    |
|                    | H.265, H.264, MPEG4, MPEG2,<br>MJPEG                                                                              |
|                    | PCM, G711, AAC                                                                                                    |
|                    | 3 canais em 32MP (25fps)                                                                                          |
| dificação Total    | 9 canais em 12MP (15fps)<br>12 canais em 4K (8MP)<br>48 canais em 1080p<br>108 canais em 720p<br>192 canais em D1 |
|                    | 12MP, 8MP, 6MP, 5MP, 4MP,                                                                                         |
| lificação          | 3MP, 1080p, 720p, 960H, D1,<br>HD1, 2CIF, CIF, QCIF                                                               |
|                    | 2 HDMI e 2 DVI-I                                                                                                  |
|                    | 9 saídas HDMI (portas 1, 2, 4, 5,<br>7 e 8 em res. máx. 4K 30fps;<br>portas 3, 6 e 9 em res. Máx.<br>4MP (60fps)  |

| Interface                         |                                                                                        |
|-----------------------------------|----------------------------------------------------------------------------------------|
| Interface de Comunicação          | 2 portas RJ45 (10/100/1000<br>Mbps)<br>3 portas RS232 (1 DB9, 2 RJ45)<br>1 porta RS485 |
| Comunicação Bidirecional          | 1 par 3.5 mm<br>Microfone: entrada 50mV /<br>10KΩ; saída 2.0V / 16Ω                    |
| Alarmes                           | Entrada: 4 canais<br>Saída: 4 relés (30 V DC, 1 A /<br>125 V AC, 0.5 A)                |
| Características elétricas         |                                                                                        |
| Fonte de alimentação              | 100V ~ 240 V (AC), 50/60 Hz                                                            |
| Consumo (Padrão)                  | ≤70W                                                                                   |
| Características Mecânicas         |                                                                                        |
| Peso Líquido                      | 4,83 kg                                                                                |
| Tipo case / material              | Metal                                                                                  |
| Cor do Case                       | Preto                                                                                  |
| Dimensões (mm)                    | 440 (L) x 408 (P) x 70 (A)                                                             |
| Características ambientais        |                                                                                        |
| Temperatura de operação           | -10ºC − 55° C                                                                          |
| Umidade relativa de armazenamento | 0% a 95% RH                                                                            |
|                                   |                                                                                        |

### 3. Produto

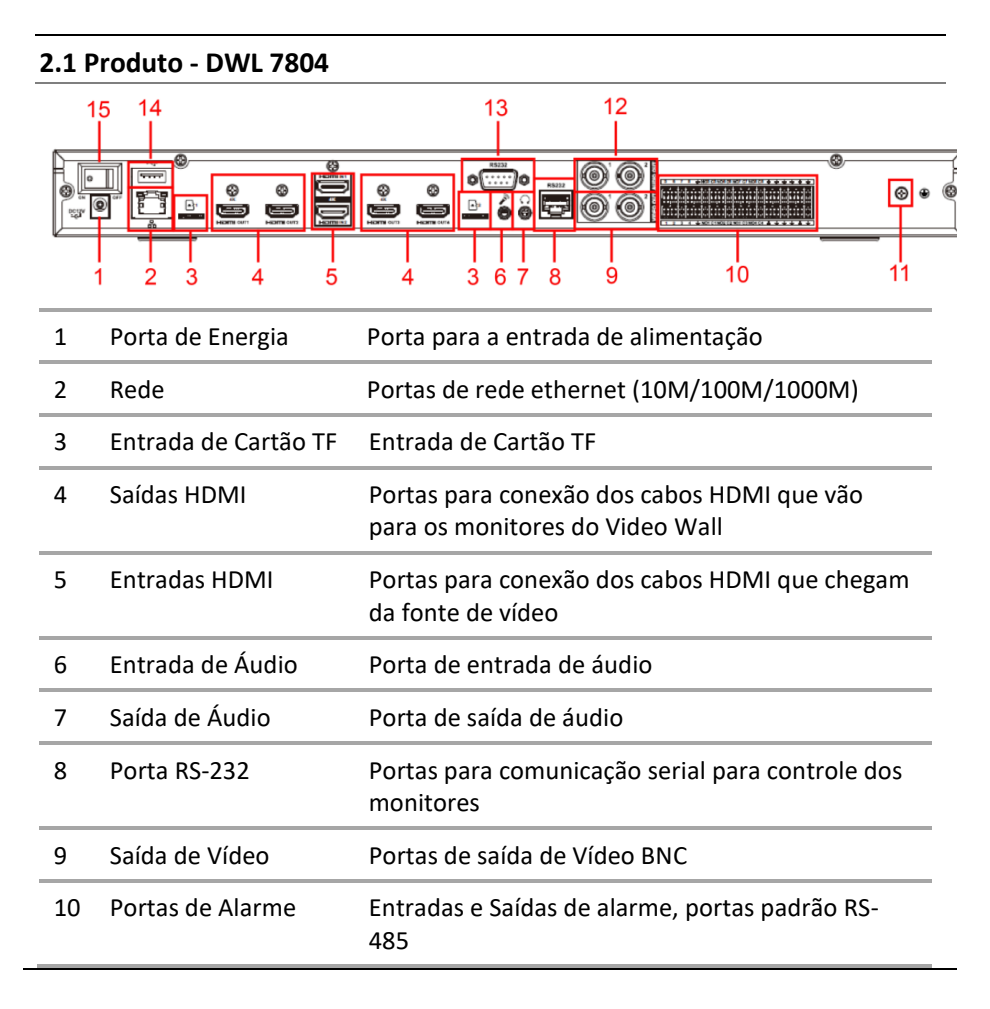

| 11 | Parafuso       | Parafuso de aterramento (GND, 0V)     |
|----|----------------|---------------------------------------|
| 12 | Saída de Áudio | Portas de Saída de Áudio BNC          |
| 13 | Porta RS-232   | Porta RS-232                          |
| 14 | USB            | Porta USB 2.0                         |
| 15 | Botão On/Off   | Botão para ligar e desligar o produto |
|    |                |                                       |

### 2.2 Produto - DWL 7806 e DWL 7809

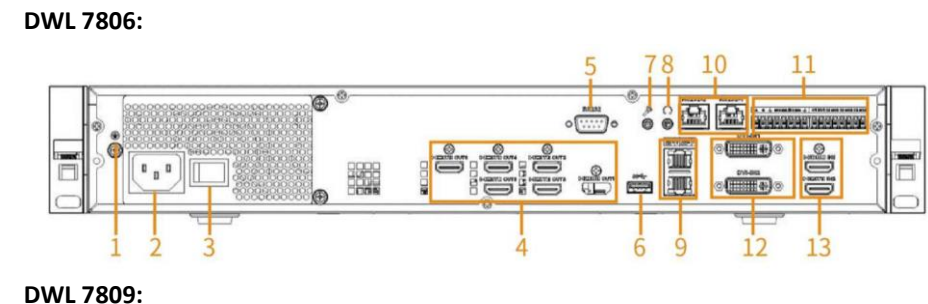

### 10 78 11 12 13

| DWL | . 7806 e DWL 7809: |                                                                               |
|-----|--------------------|-------------------------------------------------------------------------------|
| 1   | Parafuso           | Parafuso de aterramento (GND, 0V)                                             |
| 2   | Porta de Energia   | Porta para a entrada de alimentação                                           |
| 3   | Botão On/Off       | Botão para ligar e desligar o produto                                         |
| 4   | Saídas HDMI        | Portas para conexão dos cabos HDMI que vão<br>para os monitores do Video Wall |
| 5   | Porta RS-232       | Porta para comunicação serial padrão RS-232                                   |
| 6   | USB                | Portas USB 3.0                                                                |
| 7   | Entrada de Áudio   | Porta de entrada de áudio                                                     |
| 8   | Saída de Áudio     | Porta de saída de áudio                                                       |
| 9   | Rede               | Portas de rede ethernet (10M/100M/1000M)                                      |
| 10  | Porta RS-232       | Portas para comunicação serial para controle dos monitores                    |
| 11  | Portas de Alarme   | Entradas e Saídas de alarme, portas padrão RS-<br>485                         |
| 12  | Entradas DVI-I     | Entradas de vídeo DVI-I                                                       |
| 13  | Entradas HDMI      | Portas de entrada HDMI                                                        |

### 4. Instalação

### Para realizar as conexões elétricas, siga o procedimento:

(exemplo de aplicação):

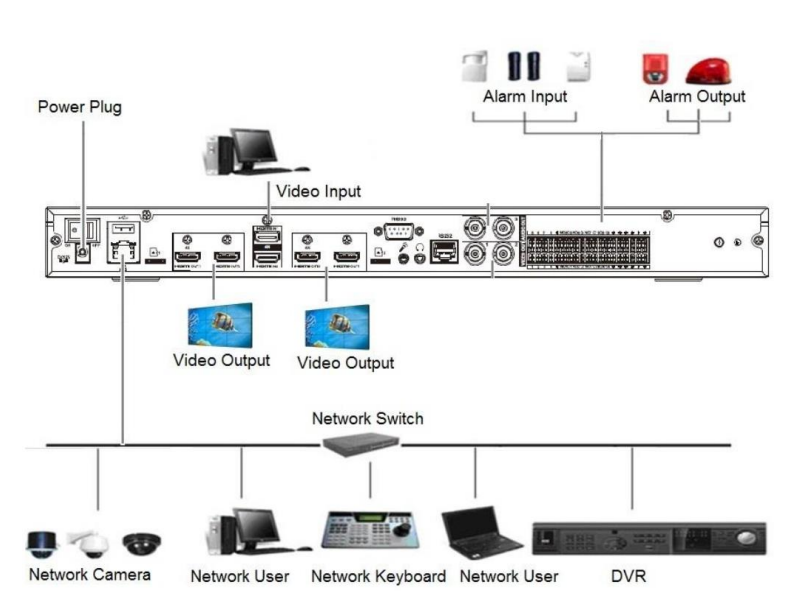

### **Observações:**

- »

### 4.1. Cuidados durante a instalação

- funcionamento do produto;

### 5. Interface Web

### 5.1. Conexão de Rede

Para realizar a conexões de rede, siga as instruções:

1. É possível realizar a conexão dos dispositivos conforme diagrama abaixo

» A conexão de vídeo entre o decodificador e os monitores para Video Wall deve ser feita somente através de cabo HDMI;

Caso deseje que as informações mostradas na tela do computador sejam mostradas em algum dos canais de vídeo do Video Wall, conecte um cabo HDMI ou DVI-I entre o computador e a entrada de vídeo do decodificador;

» Não passe os cabos de rede nem os cabos HDMI na mesma tubulação da rede elétrica ou próximo de equipamentos com irradiação/indução eletromagnética, como por exemplo, cercas elétricas, motores e base de telefone sem fio. A utilização nesses cenários pode causar oscilação nas imagens apresentadas nos monitores;

» Ambientes com alta incidência de sinais RF – como por exemplo, locais próximos a ERBs ou estações de rádio e televisão - podem interferir no

» Os cabos de rede utilizados nas conexões não podem possuir emendas, pois isto irá afetar o funcionamento do produto.

1. Conecte a porta de rede do decodificador na porta de rede do computador, para realizar uma conexão ponto-a-ponto;

2. O IP padrão do decodificador é 192.168.1.108. Configure o IP do seu computador para IP fixo e para um endereço de IP que esteja nessa mesma faixa. Por exemplo: 192.168.1.100, ou 192.168.1.110, etc.;

3. Com o computador, utilizando o prompt de comando (.cmd), efetue o ping para o endereço de IP do decodificador, para se certificar de que a conexão entre eles está OK (comando: ping 192.168.1.108);

4. Utilizando o navegador Internet Explorer, digite o endereco de IP do decodificador na barra de endereços (Digite http://192.168.1.108), e então pressione Enter;

### 5.2. Login no Sistema

- 1. Depois de entrar na interface web do dispositivo, crie um usuário e senha conforme os requisitos apresentados (recomendamos anotar e guardar suas informações de usuário e senha em um local confiável e seguro, caso seja necessário consultar essas informações posteriormente);
- 2. Recomendações: cadastrar uma senha de 8 a 32 caracteres não-vazios e que contenha pelo menos 2 caracteres entre: letra maiúscula, ou letra minúscula, ou números ou caracteres especiais (não utilizar aspas simples, aspas duplas, ";", ".", nem "&");
- 3. Depois de criar o usuário e senha, aparecerá uma tela de login semelhante a essa:

| intelt                     | oras           |          | Habra A |  |
|----------------------------|----------------|----------|---------|--|
| Nome do usuário:<br>Senha: |                |          | ]<br>]  |  |
|                            | Iniciar Sessão | Cancelar |         |  |

- 4. Digite o nome de usuário e a senha que você acabou de cadastrar e então clique em "Iniciar Sessão";
- 5. Depois que o login for bem-sucedido, vá na aba de configuração (parte superior da tela); depois, no lado esquerdo da tela, clique em "Rede" e depois em "TCP/IP":

| Intelbras   Acesso Web                     |                                           |                                  |                                     |                                         | Tela                 | Visualização | Configuração Inform | nações 🛛 🙊 admin   Sair |
|--------------------------------------------|-------------------------------------------|----------------------------------|-------------------------------------|-----------------------------------------|----------------------|--------------|---------------------|-------------------------|
| ▶ Configuração do si<br>▼ Rede<br>> TCP/IP | тсрлр                                     |                                  |                                     |                                         |                      |              |                     |                         |
| > Porta<br>> IP de sincronização           | Nome da placa<br>Ethernet                 | Endereço de IP                   | Modo de rede                        | Composição Ethernet                     | Editar               |              | Cancelar vinculação |                         |
| ▶ Gestão de Eventos ▶ Gerenciamento de     | Vincular Placa de<br>rede1                |                                  | Tolerância ao erro                  | 1,2                                     | 2                    |              | 0                   | ^                       |
| ⊫ Gerenciamento de                         |                                           |                                  |                                     |                                         |                      |              |                     | ~                       |
|                                            | IP<br>Endereço MAC                        | 10.100.19.80<br>a0.bd:1d:85.cb.c | conf_net.IPgate<br>7 Máscara de sub | way+: 10.100.19.1<br>rede 255.255.255.0 | conf_net.Mode+: DHCP |              |                     |                         |
|                                            | Versão IP<br>Servidor DNS<br>preferencial | IPv4<br>0.0.0                    |                                     |                                         |                      |              |                     |                         |
|                                            | alternativo                               | 0.0.1                            | U. U                                |                                         |                      |              |                     |                         |

Clique no lápis embaixo da palavra "Editar" para poder editar os parâmetros 6. da placa de rede do decodificador. A tela que irá aparecer é semelhante a essa:

| Editar              |                                 | × |
|---------------------|---------------------------------|---|
| Placa Ethernet      | Vincular Placa de               |   |
|                     | rede1                           |   |
| Modo Ethernet       | ○ NIC único                     |   |
| Composição Ethernet | Placa de rede1 V Placa de rede2 |   |
| Versão IP           | IPv4                            |   |
| Endereço MAC        | 00.00.00.00.00.00               |   |
| Modo                | OEstático ODHCP                 |   |
| Endereço de IP      |                                 |   |
| Máscara de sub-rede | 255 . 255 . 255 . 0             |   |
| Gateway padrão      |                                 |   |
|                     | DK Cancelar                     |   |

- 7. Sugerimos trocar o "Modo" de "Estático" para "DHCP", assim o decodificador vai deixar de ter um IP fixo (192.168.1.108) e vai assumir um IP da rede à qual ele estiver conectado;
- 8. Após isso, o decodificador vai reiniciar, para poder concluir a alteração de IP;
- 9. Conecte o decodificador na rede em que ele vai operar (a mesma rede onde estão operando suas câmeras IP, seus NVRs e DVRs), assim, quando ele reiniciar, ele já vai assumir um IP dessa rede;
- 5.3. Configuração dos Canais de Vídeo e dos Monitores (Telas)

OBS: caso você queira utilizar o software Defense PRO para gerenciar seu Video Wall, recomendamos pular para o tópico 6.1 deste guia para uma melhor experiência.

1. Para criar um layout de Video Wall, vá para a aba "Tela" e clique no botão 📴 do meio da tela ou no botão "+ Video Wall" no canto inferior direito:

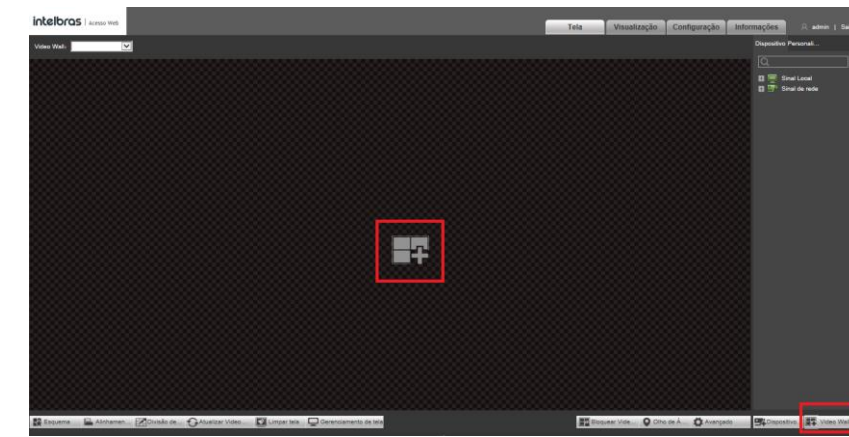

2. Será aberta a seguinte tela:

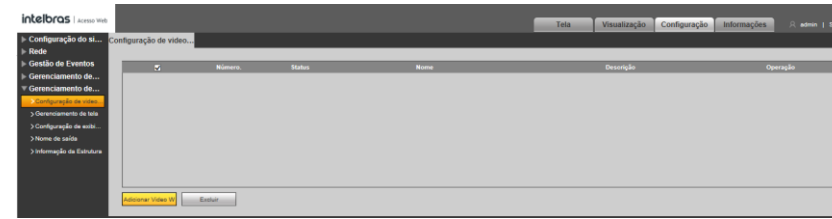

- 3. Clique em "Adicionar Video Wall";
- 4. Insira o nome que desejar para este layout de Video Wall;
- Se estiver trabalhando com 9 monitores instalados de forma 3x3 (3 linhas e 3 5. colunas), escolha o modo destacado na figura abaixo e depois clique em "próximo";

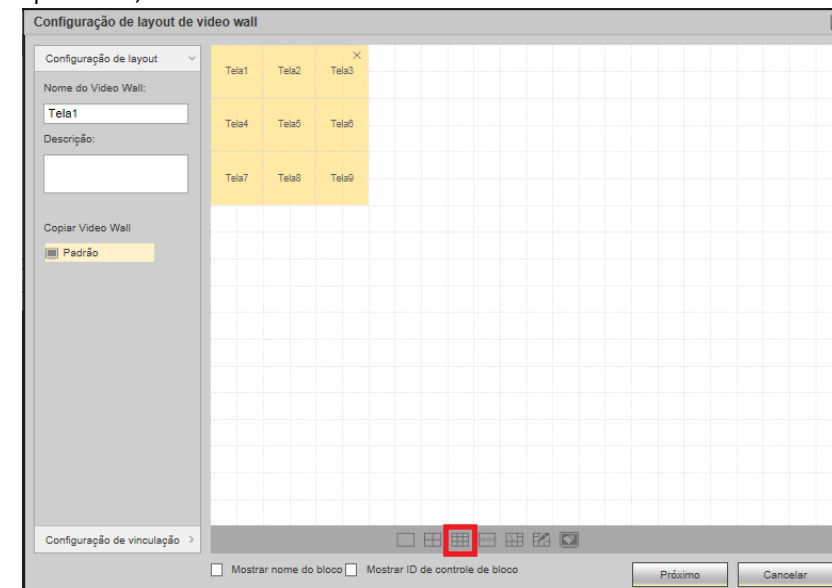

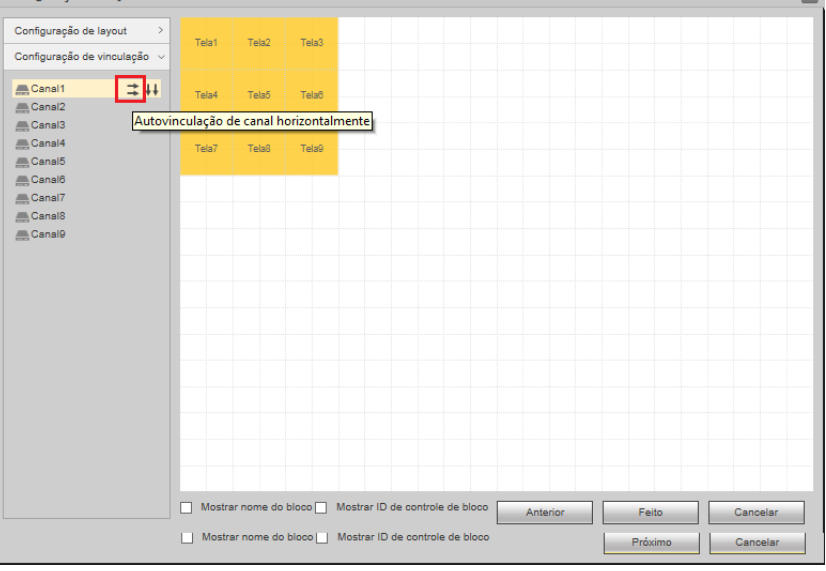

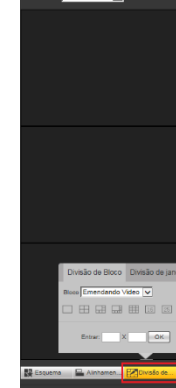

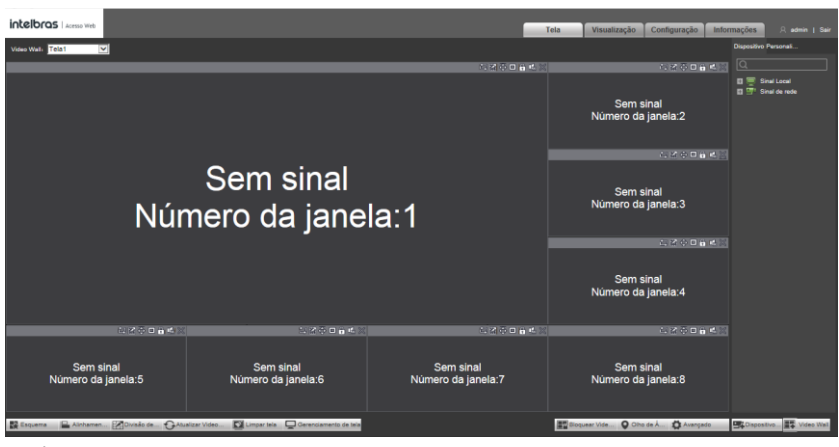

superior direito do canal:

6. Se estiver trabalhando com outro número de monitores ou em uma forma diferente de 2x2 ou 3x3, em vez disso clique na opção MxN e insira o número de linhas e colunas de monitores correspondente ao seu projeto;

7. Clique no quadrado amarelo para selecionar todos os seus monitores (telas). Depois disso, clique nas setas apontadas para a direita no canal 1 para que o decodificador vincule o canal 1 à Tela1, o canal 2 à Tela2, e assim por diante; Configuração de layout de video wall

8. Depois de vinculado cada canal à cada monitor (tela), clique em "feito" para prosseguir para o próximo passo;

9. Volte para a aba de "Tela";

10. Para começar a criar e configurar os layouts dos canais de video dentro do Video Wall, clique em "Divisão de Bloco" (canto inferior direito) e selecione o layout de canais de vídeo que você desejar:

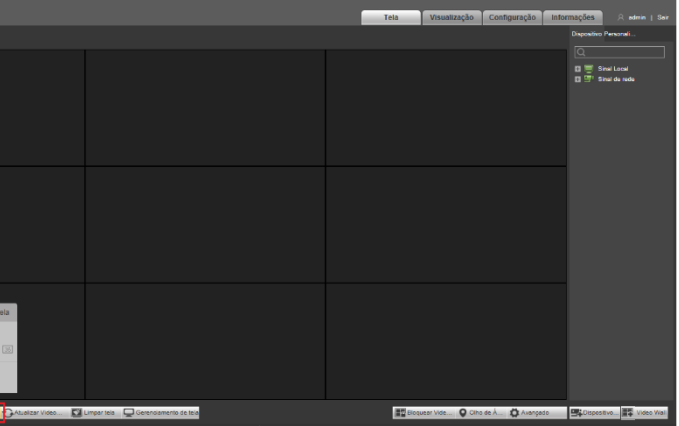

11. Após selecionado o layout desejado, irão aparecer na tela as janelas referentes a cada um dos canais de vídeo:

12. Após clicar em algum desses canais, vão aparecer algumas opções no canto

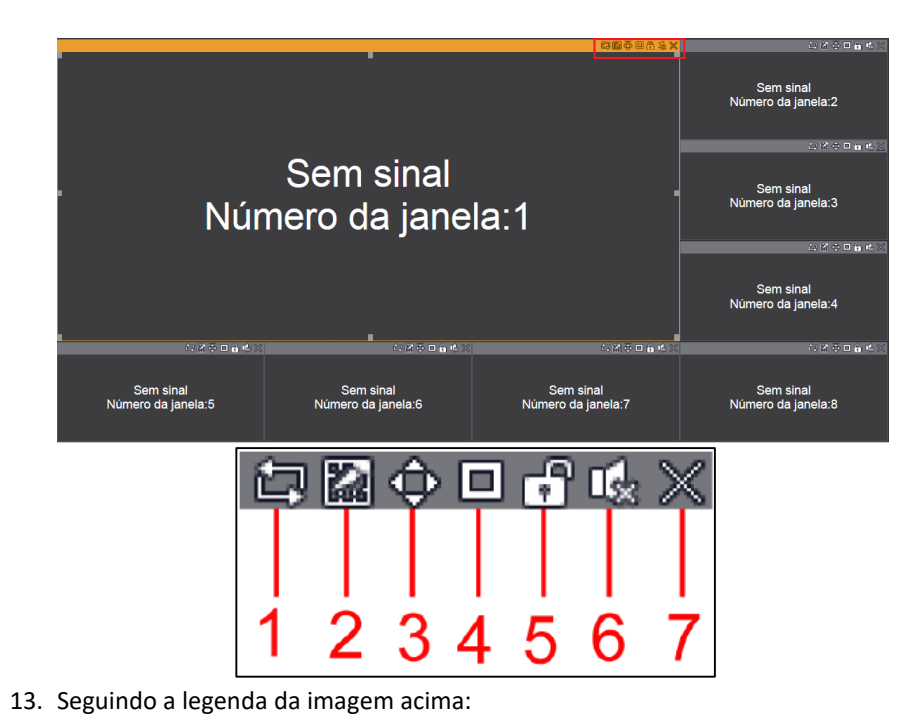

### 1 Iniciar o tour do canal

- 2 Dividir a janela: essa opcão permite dividir a janela desse canal em várias outras janelas menores; a quantidade de janelas é especificada pelo usuário no momento que ele clica na opção;
- 3 Maximizar Tela: essa opção permite maximizar a janela referente a esse canal para a maior área possível; após maximizada a janela, se clicar novamente nessa opção, a janela volta ao tamanho normal;
- 4 Ajustar Canal: essa opção faz com que a janela do canal aumente até o máximo tamanho possível sem sobrepor nenhum dos outros canais de vídeo;
- 5 Bloquear/Desbloquear Janela: clique para bloquear ou desbloquear a janela do canal; se estiver bloqueado, não será possível fazer nenhuma dessas configurações neste canal;
- 6 Áudio: permitir ou bloquear o áudio referente a esse canal;
- 7 Fechar: fecha a janela desse canal
  - 14. Ainda na aba "tela", as janelas de canais também podem ser criadas livremente. Basta clicar e arrastar com o botão esquerdo do mouse sobre uma área em que ainda não existe nenhum canal; ao arrastar, você determina exatamente o tamanho da janela de acordo com o desejado;

### 5.4. Adicionando câmeras e outros dispositivos de rede

1. Para adicionar as câmeras IP, NVRs e DVRs que estejam na mesma rede que o decodificador, basta entrar na aba de "Configuração", na parte de "Gerenciamento de Sinal de Rede", na opção "Sinal de Rede":

| intelbras   Acesso Web                  |                  |           |                |       | Tela                | Visualização Configuração | Informações           | A admin   Sair |
|-----------------------------------------|------------------|-----------|----------------|-------|---------------------|---------------------------|-----------------------|----------------|
| ► Configuração do si                    | Sinal de rede    | 2         |                |       |                     |                           |                       |                |
| ⊨ Rede<br>► Gestão de Eventos           | -                | Número.   | Endereça de IP | Porta | Nome do dispositivo | Fabricante                | Tipo                  |                |
| ▼ Gerenciamento de                      |                  |           |                |       |                     |                           |                       | ^              |
| > Sinal Local                           |                  |           |                |       |                     |                           |                       |                |
| > Grupo de Sinal<br>IF Gerenciamento de |                  |           |                |       |                     |                           |                       |                |
|                                         |                  |           |                |       |                     |                           |                       |                |
|                                         |                  |           |                |       |                     |                           |                       | ~              |
|                                         | Pesquisa de disp | Adicionar |                |       |                     |                           | Fitro de exibição N/A | V              |

2. É possível pesquisar automaticamente os dispositivos que estejam na mesma rede, ou adicioná-los manualmente;

3. Uma vez adicionados, os dispositivos vão aparecer na janela de baixo, como na imagem a seguir:

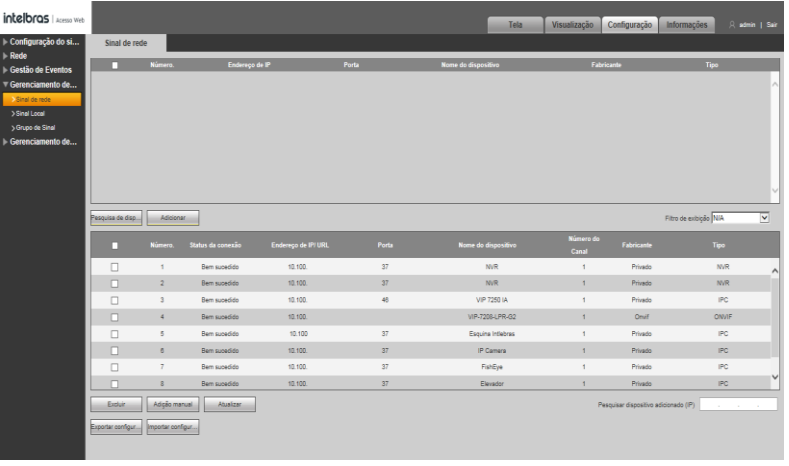

- 4. Após adicionar o dispositivo, clicar duas vezes nele e alterar o nome, porta, porta HTTP, nome de usuário, senha e número de canais, tudo conforme estiver no dispositivo que você quer adicionar. Se o usuário, senha e porta colocados aqui forem divergentes dos valores reais do dispositivo, o decodificador não conseguirá acessar o dispositivo;
- 5. Depois de adicionar todos os dispositivos desejados, ao voltar para a aba "tela", eles estarão todos disponíveis (em verde), como na imagem abaixo:

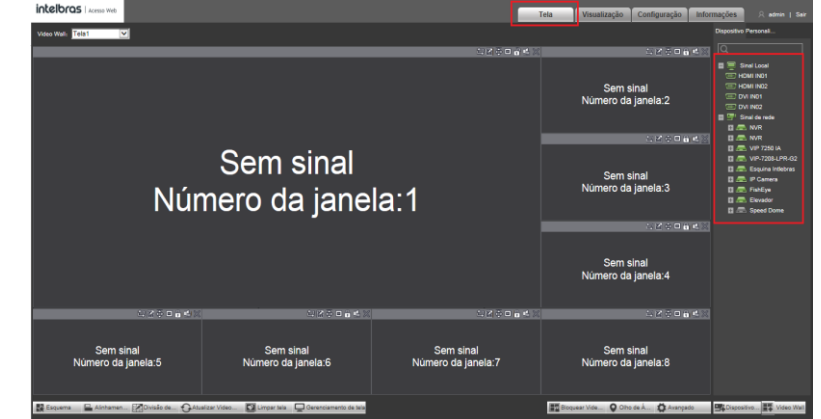

6. Clique no dispositivo que você deseja (botão +) e selecione qual stream de vídeo dele você deseja mostrar nas janelas (geralmente, o stream principal). Depois disso, arraste o stream do dispositivo desejado para a janela que você desejar. Após isso, a janela que antes dizia "Sem Sinal" vai passar a conter o nome e o IP do dispositivo que foi adicionado à ela;

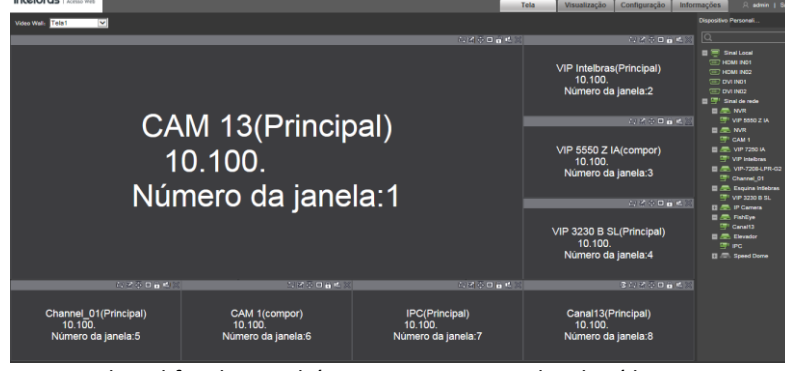

7. Como o decodificador também conta com entradas de vídeo HDMI e DVI-I, também é possível colocar associar essas entradas às janelas dos canais. Ou seja, em vez de mostrar uma imagem de um dispositivo, é possível mostrar a imagem que vem pelas portas HDMI ou DVI-I locais do decodificador (Sinal local). Nesse exemplo, basta arrastar "HDMI IN01" ou "DVI IN01" para a janela desejada;

### 6.1. Adicionar Dispositivo no Servidor (Defense Server)

### ← → C ▲ Não seguro | http

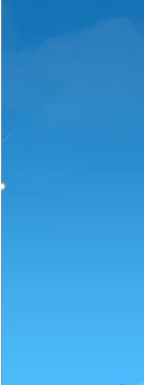

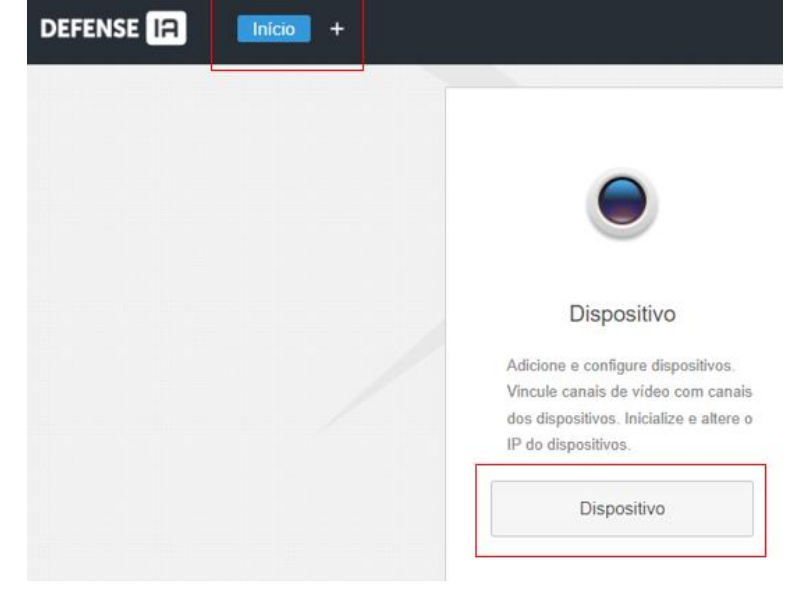

DEFENSE IA

3.

Primeiramente é necessário acessar o servidor do Defense e adicionar o decodificador no servidor. Basta seguir os passos abaixo:

1. Abra o navegador de internet e acesse o endereço de IP do seu servidor do Defense. Digite seu usuário e senha para fazer login:

| li. | admin/login_login.action |                                     | Q | 19 | ġ | * | 0 | 1 |
|-----|--------------------------|-------------------------------------|---|----|---|---|---|---|
|     |                          |                                     |   |    |   |   |   |   |
|     |                          | DEFENSE IA                          |   |    |   |   |   |   |
|     |                          | Unairin normal -<br>1. system<br>10 |   |    |   |   |   |   |
|     |                          |                                     |   |    |   |   |   |   |
|     |                          |                                     |   |    |   |   |   |   |
|     |                          |                                     |   |    |   |   |   |   |
|     |                          | Colore St Clare T                   |   |    |   |   |   |   |

2. Na tela inicial do Defense, clique em "Dispositivo":

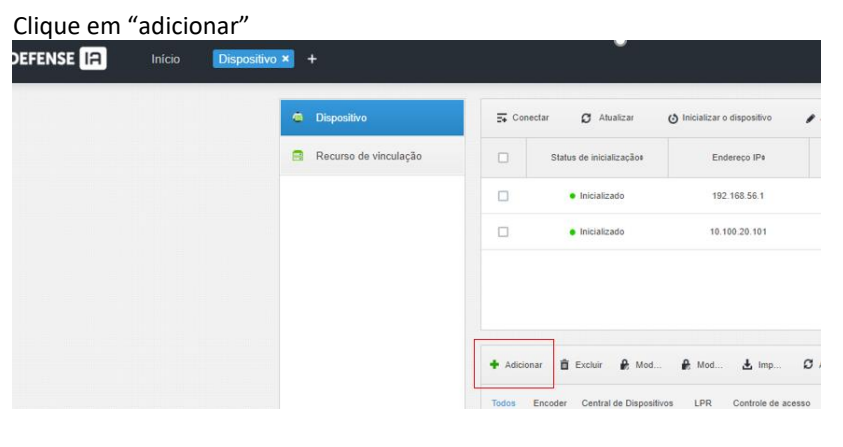

4. Na tela a seguir, selecione a categoria de dispositivo "Controlador do Video Wall". Digite o endereço de IP do seu decodificador, e depois digite o usuário e senha do seu decodificador. Depois clique em "adicionar":

| Adicionar Todos           |                        |   | × |  |
|---------------------------|------------------------|---|---|--|
| 1. Informações d          | e Logon.               |   |   |  |
| Protocolo:                | Intelbras-1            | • |   |  |
| Fabricante:               | Intelbras              | • |   |  |
| Adicionar o tipo:         | Endereço IP            | • |   |  |
| Categoria do dispositivo: | Controle do Vídeo Wall | • |   |  |
| Endereço IP:              | * 10.100.14.77         |   |   |  |
| Porta do dispositivo:     | * 37777                |   |   |  |
| Usuário:                  | * admin                |   |   |  |
| Senha:                    | ••••                   |   |   |  |
| Organização:              | Servidor 2.1           | • |   |  |
| Servidor:                 | Servidor Central       | • |   |  |
|                           |                        |   |   |  |
|                           |                        |   |   |  |

### 6.2. Criar Layout do Video Wall no Servidor

Para criar um layout de video wall dentro do server do Defense, por favor siga os passos abaixo:

1. Abra uma nova guia do Defense (clicando no botão + na parte superior) e então selecione a opção "Mural de Video"

| DEFENSE IA | Início | Nova g | uia × +                    |                             |                    |
|------------|--------|--------|----------------------------|-----------------------------|--------------------|
|            | L      | L      | Configurações empresariais |                             |                    |
|            |        |        |                            |                             | 0 0<br>0<br>0<br>0 |
|            |        |        | Dispositivo                | Usuário                     | Organização        |
|            |        | /      | ×                          |                             |                    |
|            |        |        | Mural de Video             | Мара                        | Banco de Faces     |
|            |        |        |                            | <b>2</b> (1)                |                    |
|            |        | G      | estão de Estabelecimento   | Gerenciamento de Interfonia |                    |

2. Dentro da Aba do mural de vídeo, clique na janela a seguir para adicionar um novo video wall:

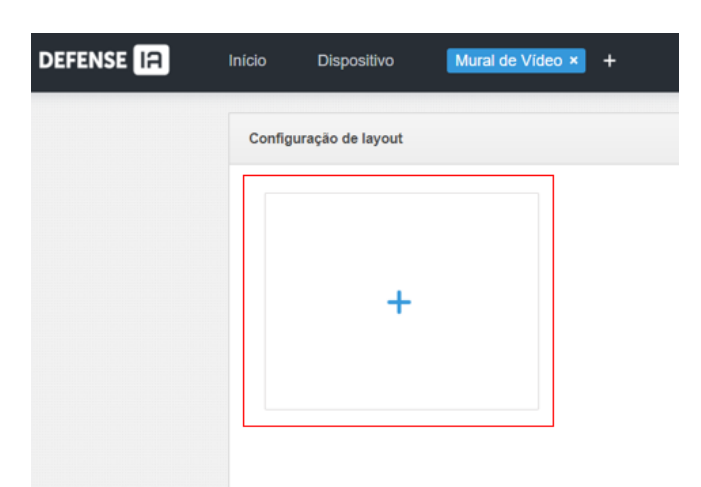

- monitor só): 1.Configuração de layout Informações básicas Nome do vídeo wall: • Teste Guia Comentário:
- 3. Na tela a seguir, digite um nome a sua escolha para seu video wall e a seguir utilize as opções de 1 a 5 para determinar quantos monitores você deseja utilizar no seu video wall:

|              | Cc               | onfiguração de layout | Definir ligaç |
|--------------|------------------|-----------------------|---------------|
|              |                  |                       |               |
|              |                  |                       |               |
|              |                  |                       |               |
|              |                  |                       |               |
|              |                  |                       |               |
|              |                  |                       |               |
|              |                  |                       |               |
|              |                  |                       |               |
|              |                  |                       |               |
|              |                  |                       |               |
|              |                  |                       |               |
| 16 🔤         |                  |                       | 00            |
| <br>         |                  | Selecionar canal      | Ganci         |
| ~            |                  |                       |               |
| <b>1 2 3</b> | <b>1 2 3 4 5</b> |                       | 1 2 3 4 5     |

- Opção 2: 4 monitores
- Opção 3: 9 monitores
- Opção 4: 16 monitores
- Opção 5: layout personalizado (MxN, onde M é o número de linhas e N o número de colunas do video wall)

| 1.Configuração de layout       |       |        | 0 | onfiguração de layout | Definir liga | çõe |
|--------------------------------|-------|--------|---|-----------------------|--------------|-----|
| Informações básicas            | Tela0 | Tela1  |   |                       |              |     |
| Nome do vídeo wall:            |       |        |   |                       |              |     |
| <ul> <li>Teste Guia</li> </ul> | Tela2 | Tela3  |   |                       |              |     |
| Comentário:                    |       |        |   |                       |              |     |
| L                              |       |        |   |                       |              |     |
|                                |       |        |   |                       |              |     |
|                                |       |        |   |                       |              |     |
|                                |       |        |   |                       |              |     |
|                                |       |        |   |                       |              |     |
|                                |       |        |   |                       |              |     |
|                                |       |        |   |                       |              |     |
|                                |       | 16 M-N |   |                       | 0 13         |     |

- •
- •
- ٠

4. Ao escolher a opção 2 (4 monitores), a tela do Defense será semelhante a imagem abaixo. Podemos observar que o Defense entende esse video wall como 4 monitores operando de forma combinada (como se fosse um

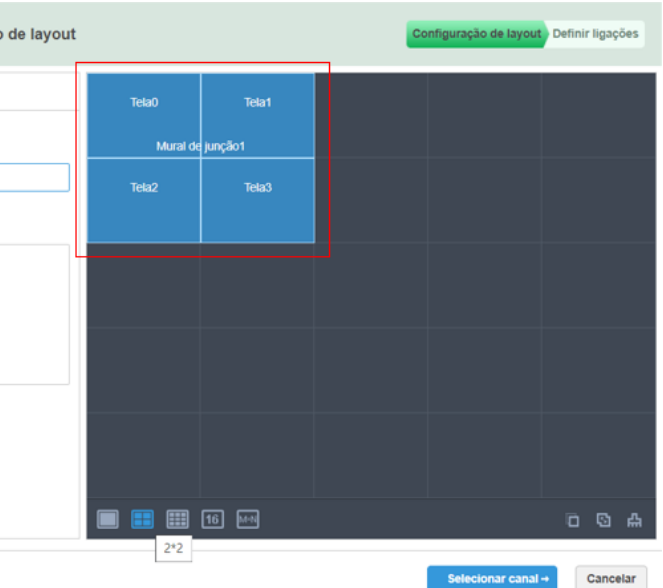

5. Porém, se o cliente deseja que seus monitores de video wall operem de forma separada, basta clicar na opção 7 para cancelar a combinação entre os monitores:

Opção 6: combinar monitores

Opção 7: cancelar combinação entre monitores

Opção 8: limpar video wall (apagar todos os monitores)

6. Depois disso, ao clicar em "selecionar canal" a próxima tela será como a imagem a seguir. Nessa tela, é necessário vincular cada saída HDMI do decoder a um monitor no video wall. Normalmente, a saída HDMI 1 é vinculada ao monitor 1, a saída HDMI 2 ao monitor 2, e assim por diante. Para vincular a saída HDMI 1 à tela 1, por exemplo, basta clicar e arrastar com o botão esquerdo do mouse a "screen 01" até o monitor chamado "tela0", como mostram as setas vermelhas na imagem a seguir. Repita esse processo até que todos os monitores estejam vinculados a uma saída HDMI. Depois clique em "concluído"

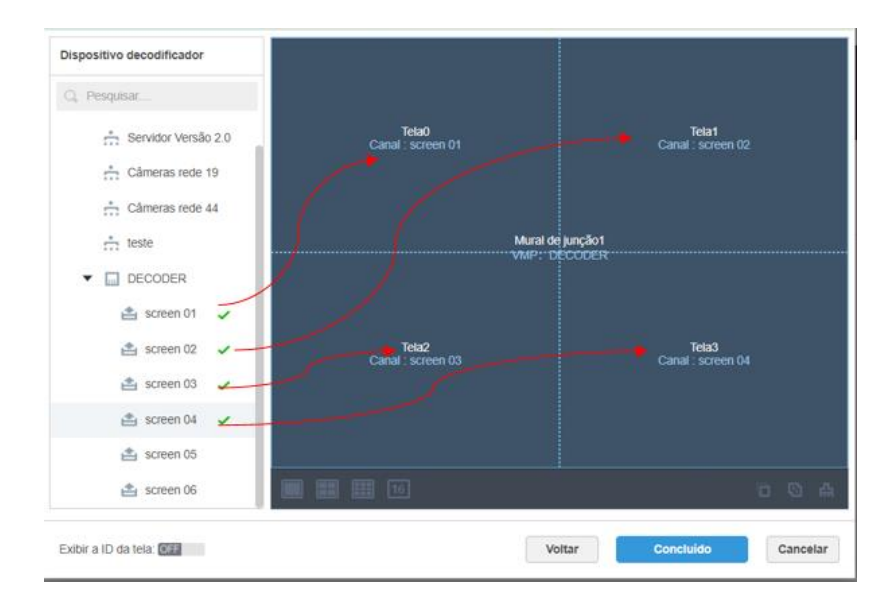

7. A tela do Defense Server ficará semelhante a imagem abaixo, indicando que o novo video wall foi adicionado com sucesso ao servidor.

| DEFENSE IA | Início    | Dispositivo    | Mural de Vídeo × | +     |      |
|------------|-----------|----------------|------------------|-------|------|
|            | Configura | ação de layout |                  |       |      |
|            |           |                |                  | _     |      |
|            |           |                |                  |       |      |
|            |           | +              |                  |       |      |
|            |           |                |                  | Teste | Guia |
|            |           |                |                  |       |      |

### 6.3. Configuração do Video Wall no Cliente (Defense Client)

Depois de criar o layout do video wall do Defense Server, os próximos passos serão feitos no Defense Client.

1. Faça login no seu Defense Client

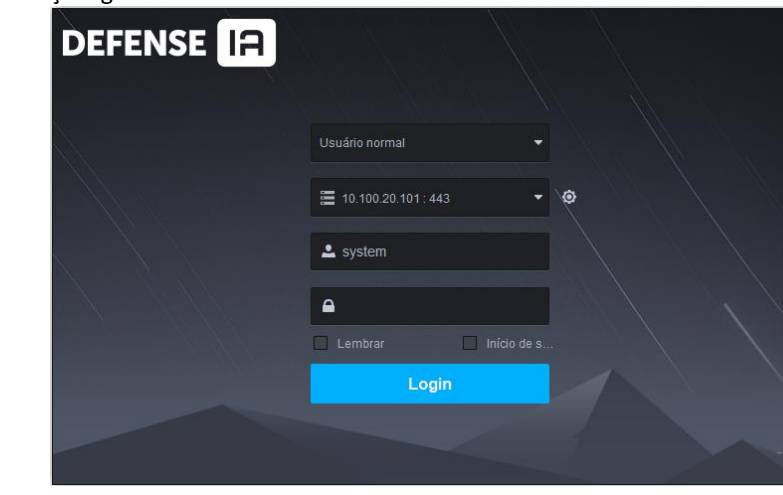

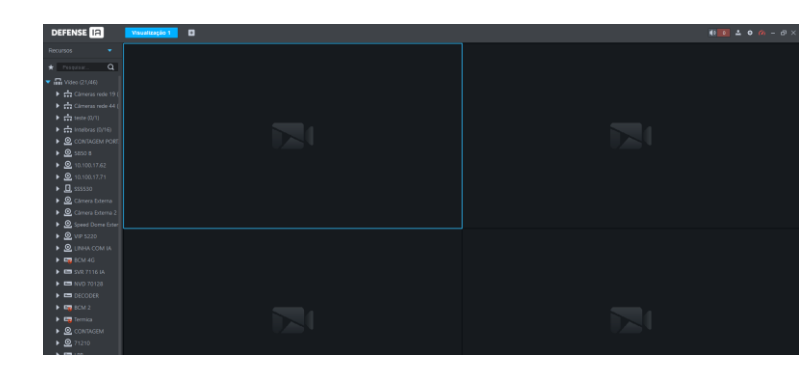

2. Vá para a página inicial e clique na opção "mural de video":

. . .

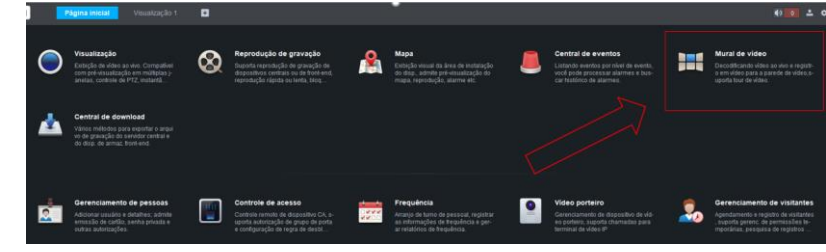

3. Ao aparecer a tela a seguir, podemos começar a configurar as divisões de cada janela (cada câmera) no video wall. Selecione a janela do canal (vai aparecer um contorno azul quando estiver selecionada) e depois clique no botão indicado no inferior da tela para dividir a janela em 4 janelas iguais:

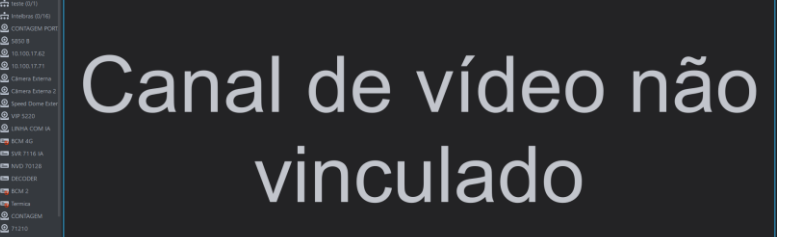

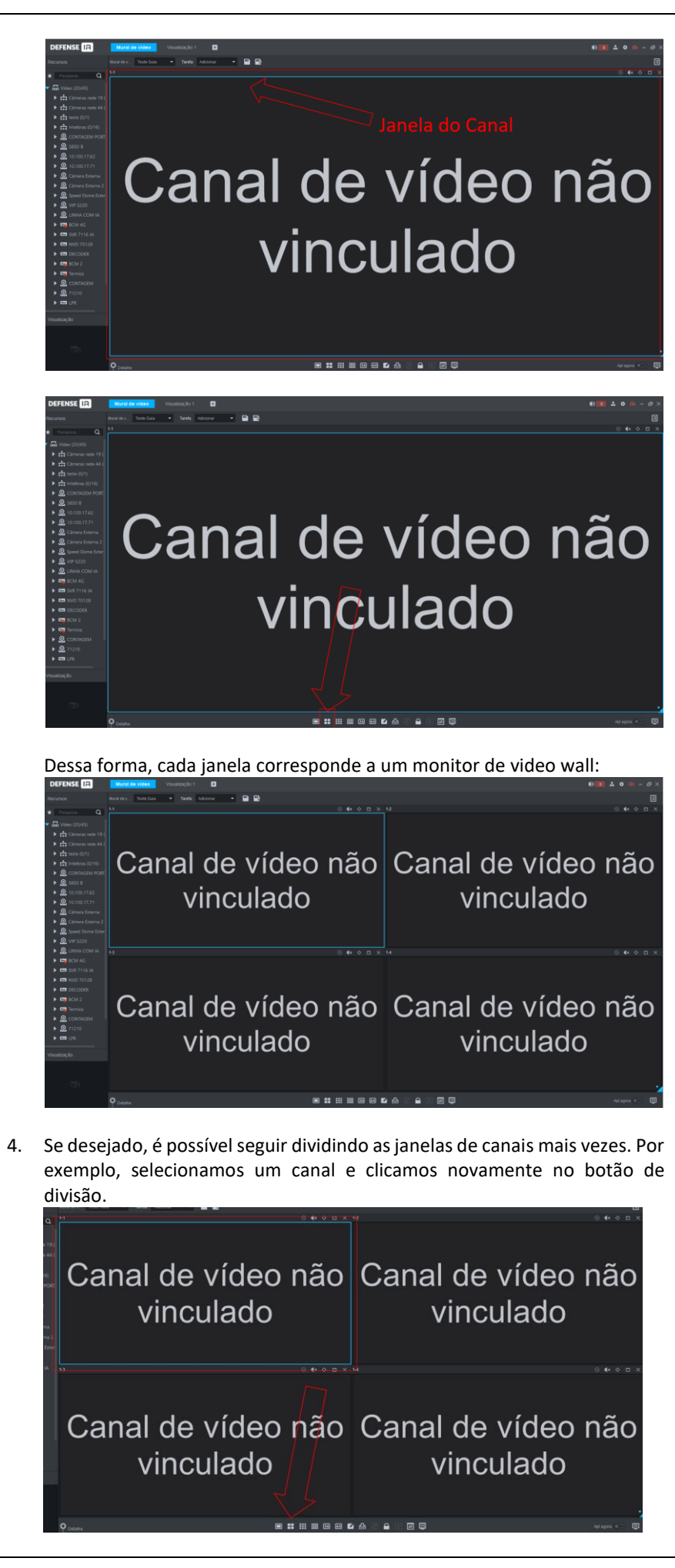

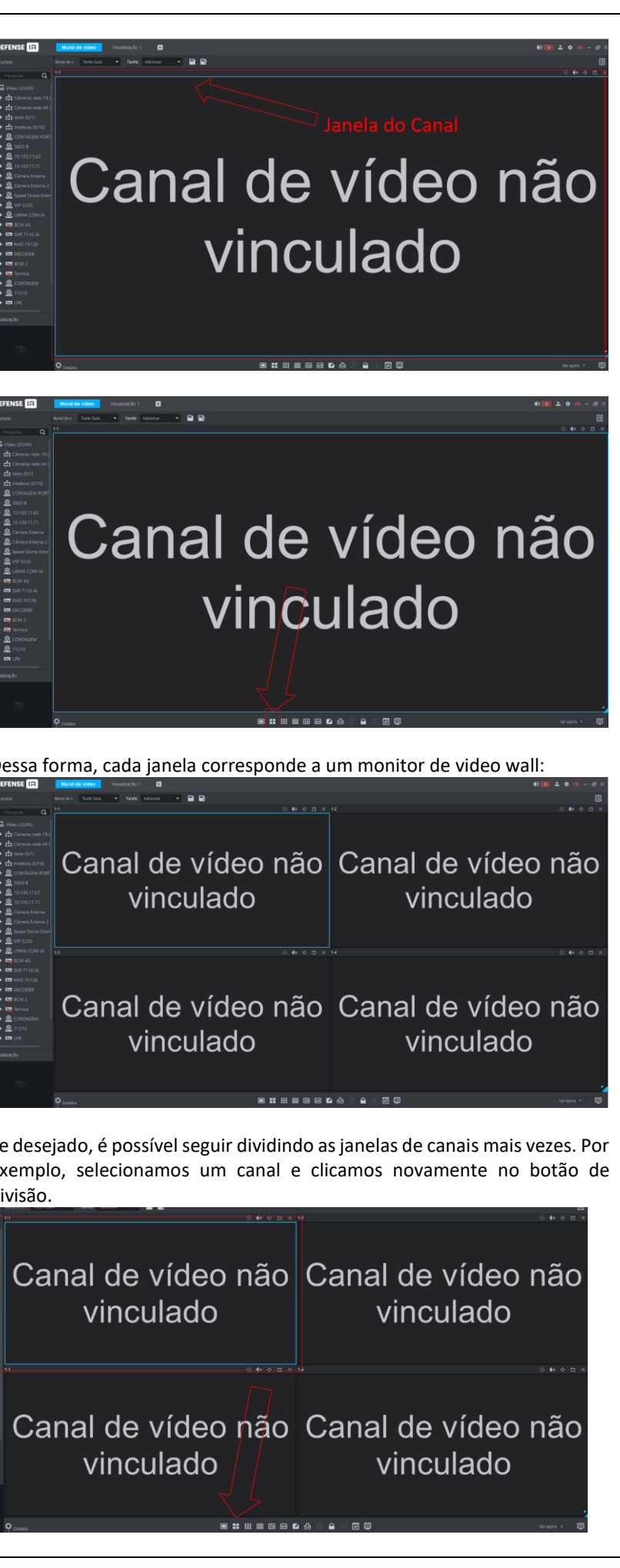

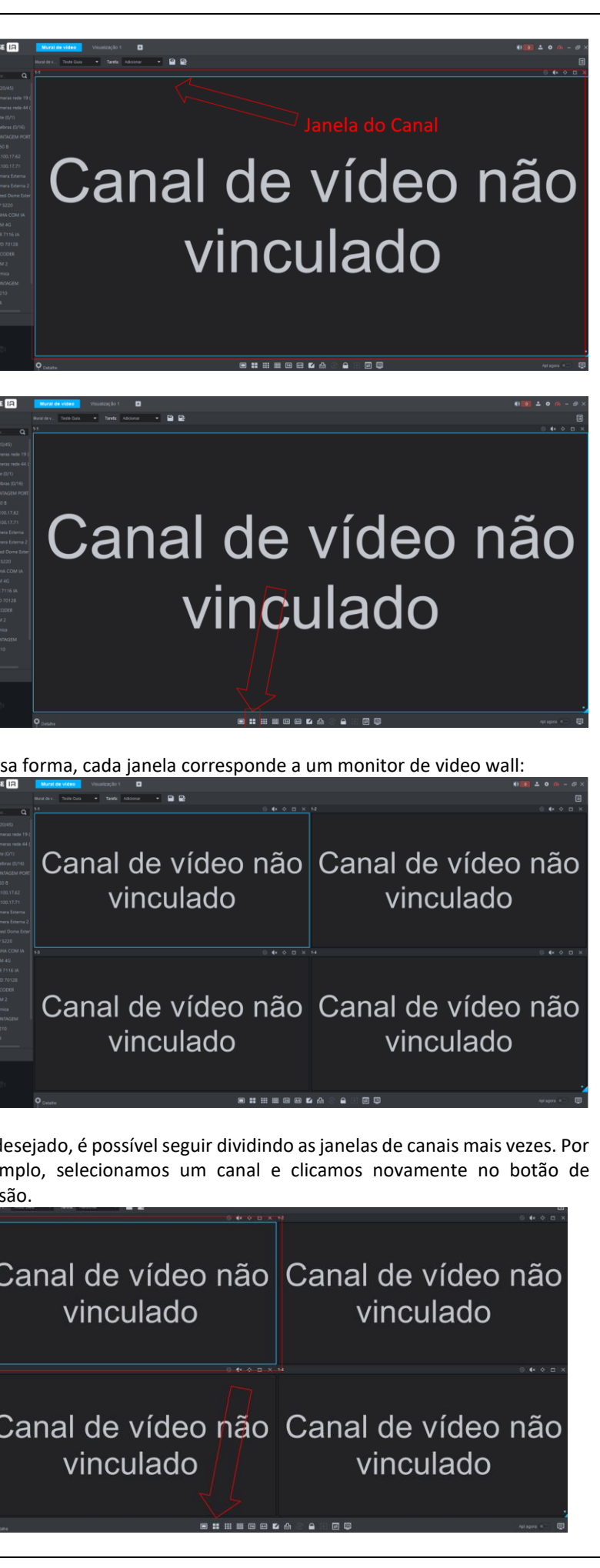

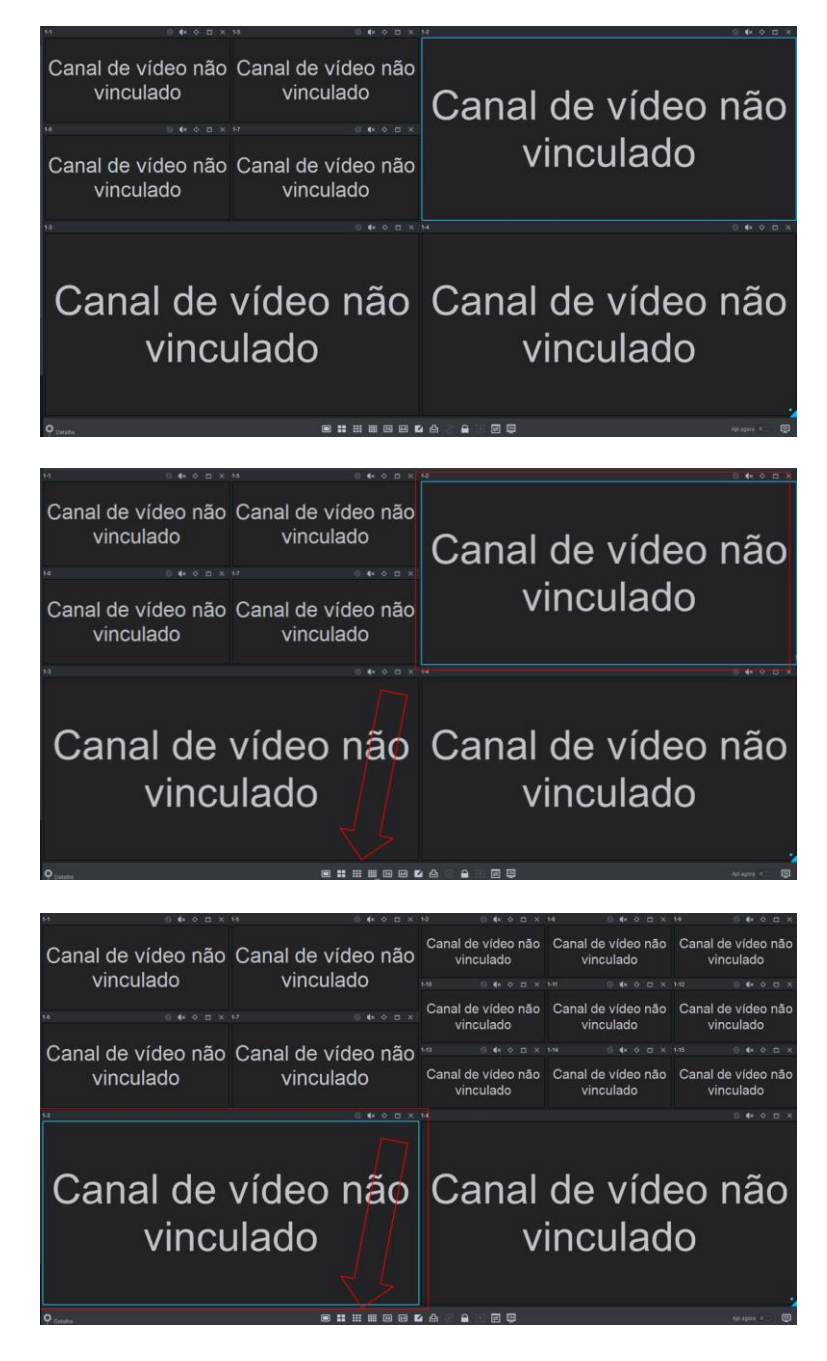

O resultado final após dividir várias vezes será um video wall com um layout semelhante a esse:

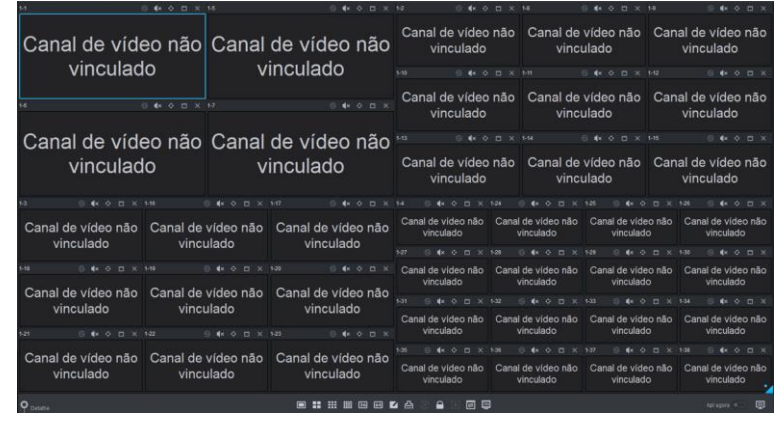

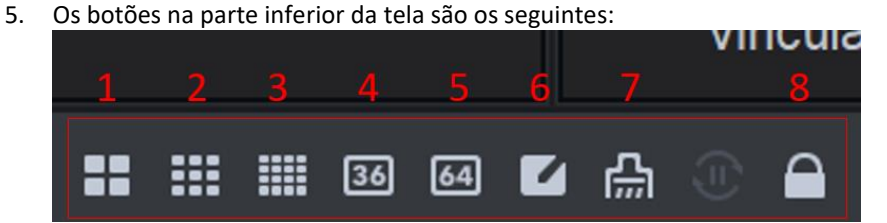

- Botão 1: dividir a janela selecionada em 4 janelas iguais
- Botão 2: dividir a janela selecionada em 9 janelas iguais
- Botão 3: dividir a janela selecionada em 16 janelas iguais
- Botão 4: dividir a janela selecionada em 36 janelas iguais ٠
- Botão 5: dividir a janela selecionada em 64 janelas iguais
- Botão 6: dividir a janela selecionada em uma divisão personalizada • (usuário determina o número de linhas e colunas)
- Botão 7: excluir todas as janelas do video wall (ATENÇÃO: essa opção limpará todos as janelas do video wall inteiro)
- Botão 8: bloquear/desbloquear a edição das janelas. É necessário clicar nessa opção para desbloquear a janela para edição/manipulação (caso queira arrastar, alterar tamanho, sobrepor janelas, etc)

🕦 🛋 🗙 🗘 🗖 🗶

6. É possível também manipular cada janela de canal individualmente:

# Canal de vídeo não vinculado

- ٠ Botão 9: habilitar/desabilitar áudio na câmera desta janela
- Botão 10: maximizar o tamanho da janela para ocupar o máximo • tamanho disponível (maximização permanente)
- Botão 11: maximizar o tamanho da janela para ocupar o video wall todo (maximização temporária)
- Botão 12: fechar janela ٠

1-1

7. Retornando ao layout do video wall, podemos por exemplo fechar algumas janelas para poder aumentar o tamanho de uma outra janela:

| 14:                            | 3 <b>4</b> × ◊ □ × 1-7 |          |       | 0 <b>4</b> × 0 |     | Car  | nal de<br>vinci       | vídeo<br>ulado | o não |
|--------------------------------|------------------------|----------|-------|----------------|-----|------|-----------------------|----------------|-------|
| Canal de víde                  | onão Ca                | anal     | de    | vídeo n        | ão  |      |                       |                |       |
| vinculad                       | 0                      | N        | vincu | lado           |     | Car  | nal de<br>vinci       | vídeo<br>ulado | o não |
|                                |                        |          |       |                |     |      |                       |                |       |
| Canal de vídeo não             | Ganal de víde          | o não    | Gana  | i de vídeo     | não | Cana | I de vide<br>vinculad | eo não<br>lo   | Cana  |
| viriculado                     | vinculauc              | '<br>    | -1-2  | Vinculado      |     |      |                       |                |       |
| 110 8 <b>4</b> × 0 <b>5</b> ×. |                        |          |       | 6 <b>6</b> 4 0 |     | Cana | l de vide             | eo não         | Cana  |
| Canal de vídeo não             | Canal de víde          | o não    | Cana  | l de vídeo     | não |      | vinculad              | 0              |       |
| vinculado                      | vinculado              | )<br>)   | J     | vinculado      | nuo |      | 5 🕸 Ó                 |                |       |
| Virioulado                     | Vinculade              | <b>`</b> |       | moulado        |     | Cana | al de vide            | eo não         | Cana  |
| 121 8 <b>4</b> × ◊ ◻ ×         | 1-22 🛞 <b>4</b> x -    |          |       | 0 🔶 O          |     |      | vinculad              | 0              |       |
| Canal do vídeo pão             | Canal da vída          | o não    | Cana  |                | não |      | 6 <b>4</b> × 0        |                |       |
| vinculado                      | vinculado              | )        | Cana  | vinculado      | nau | Cana | l de vide<br>vinculad | eo não<br>Io   | Cana  |
| 0                              |                        |          |       |                |     | 4 🗛  |                       |                | 3     |

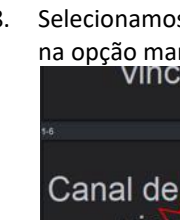

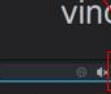

Canal de víde

vincula

Canal de víde vincula

Canal de víd vincula

Canal de víd vincula

Canal de vincu

> nal de vídeo nã inculado

vincula Car 0 Can Can

e vídeo não culado

anal de vídeo não vinculado nal de vídeo não

nal de vídeo não

### 8. Selecionamos a janela que será aumentada, desbloqueamos ela e clicamos na opção marcada para maximizar ela permanentemente: vinculado vincillado

|              |                  |                    |                    |                     |     |                                    |                                 |                 | as net como |  |  |
|--------------|------------------|--------------------|--------------------|---------------------|-----|------------------------------------|---------------------------------|-----------------|-------------|--|--|
| 17.          |                  |                    | 0 <b>4</b> × ◊ ◻ × |                     |     |                                    | Canal de vídeo não<br>vinculado |                 |             |  |  |
| video        | não              | Canal              | de vi              | ideo n              | ião |                                    |                                 | 18 <b>4</b> × < | ×□×         |  |  |
| ulado        |                  | V                  | incula             | ado                 |     | Canal de vídeo não<br>vinculado    |                                 |                 |             |  |  |
| 0 <b>3</b> × |                  |                    |                    |                     |     |                                    |                                 |                 | 1/24        |  |  |
| o não        |                  |                    | Canal              | de vídeo            | não | Can                                | al de vic<br>vincula            | deo não<br>Ido  | Canal       |  |  |
| <b>,</b>     |                  |                    | VI                 | nculado             |     |                                    |                                 |                 | 1-28        |  |  |
|              |                  |                    |                    | ⊜ <b>4</b> × ¢      |     | Car                                | al de vic                       | deo não         | Canal       |  |  |
|              |                  |                    | Canal              | de vídeo            | não |                                    | vincula                         | do              | 1           |  |  |
|              |                  |                    | Vi                 | nculado             | nao |                                    | @ 4×                            |                 | 1-32        |  |  |
|              |                  | 3 <b>4</b> × 0 🗆 × | 1-23               | 0 <b>4</b> × 0      |     | Can                                | al de vic<br>vincula            | deo não<br>ido  | Canal       |  |  |
|              |                  |                    | <b>a</b> 1         |                     |     |                                    |                                 |                 | 1-36        |  |  |
| onão C       | anal de<br>vincu | vídeo não<br>Jado  | Canal<br>vi        | de vídeo<br>nculado | não | Canal de video não Ca<br>vinculado |                                 |                 |             |  |  |
|              |                  |                    |                    | <b>:</b> c          |     | <u>ا</u>                           |                                 |                 | 2           |  |  |

| o não Canal de vídeo não |                    |                                 |                                 | Canal de vídeo não<br>vinculado |                                 |                    | Canal de vídeo não Ca<br>vinculado |      |                                 |               | nal de vídeo não<br>vinculado   |                       |             |
|--------------------------|--------------------|---------------------------------|---------------------------------|---------------------------------|---------------------------------|--------------------|------------------------------------|------|---------------------------------|---------------|---------------------------------|-----------------------|-------------|
| )                        | V                  | inculado                        |                                 |                                 |                                 |                    |                                    |      |                                 |               |                                 |                       |             |
|                          |                    | Canal de vídeo não<br>vinculado |                                 |                                 | Canal de vídeo não<br>vinculado |                    |                                    | Car  | Canal de vídeo não<br>vinculado |               |                                 |                       |             |
| o não                    | Canal              | de vídeo não                    |                                 |                                 |                                 |                    |                                    |      |                                 |               |                                 |                       |             |
| vinculado                |                    |                                 |                                 | Canal de vídeo não<br>vinculado |                                 |                    | Canal de vídeo não<br>vinculado    |      |                                 |               | Canal de vídeo não<br>vinculado |                       |             |
|                          | * * a *            |                                 |                                 |                                 |                                 |                    |                                    |      |                                 |               |                                 |                       |             |
|                          | ~                  | Canal de vídeo não              | Canal de video não<br>vinculado |                                 | Cana                            | l de vi<br>vincula | deo não<br>ado                     | Cana | al de vid<br>vinculad           | eo não<br>do  | Cana                            | I de vide<br>vinculad | o não<br>o  |
| /ideo                    | não                | VIIIculado                      |                                 |                                 |                                 |                    |                                    |      |                                 |               |                                 |                       |             |
| lado                     |                    | 1.80 0.4×0 0.×                  | Canal<br>vi                     | de video não<br>inculado        | Cana                            | l de vi<br>vincula | deo não<br>ado                     | Cana | al de vid<br>vinculad           | eo não<br>do  | Cana                            | I de vide<br>vinculad | o não<br>o  |
|                          |                    | Canal de video não              |                                 |                                 |                                 |                    |                                    |      |                                 |               |                                 |                       |             |
|                          |                    |                                 | Canal<br>vi                     | de video não<br>inculado        | Cana                            | l de vi<br>vincula | deo não<br>ado                     | Cana | al de vid<br>vincular           | eo não<br>do  | Cana                            | I de vide<br>vinculad | io não<br>o |
|                          |                    |                                 |                                 |                                 |                                 |                    |                                    |      |                                 |               |                                 |                       |             |
| Canal de<br>vincu        | video nao<br>Ilado | Canal de vídeo não<br>vinculado | Canal<br>vi                     | de vídeo não<br>inculado        | Cana                            | l de vi<br>vincula | deo não<br>ado                     | Cana | al de vid<br>vincula            | leo não<br>do | Cana                            | I de víde<br>vinculad | o não<br>o  |
|                          |                    |                                 | 4.4                             | - E                             | a                               |                    |                                    |      |                                 |               |                                 |                       | m           |

### 9. É possível fazer algo semelhante com as janelas do monitor 4:

| ado              | Canal de vídeo n     | ão Canal de        | vídeo não Car          | nal de vídeo não   |  |  |
|------------------|----------------------|--------------------|------------------------|--------------------|--|--|
|                  | vinculado            | vincu              | Ilado                  | vinculado          |  |  |
|                  |                      |                    |                        |                    |  |  |
| de vídeo não     | Canal de vídeo não   | Canal de vídeo não | Canal de vídeo não     | Canal de vídeo não |  |  |
|                  | vinculado            | vinculado          | vinculado              | vinculado          |  |  |
| liculado         |                      |                    | 1-25 ⊚ 4× ♦ ◘ ×        |                    |  |  |
|                  | Canal de video não   | Canal de vídeo não | Canal de vídeo não     | Canal de vídeo não |  |  |
|                  | vinculado            | vinculado          | vinculado              | vinculado          |  |  |
|                  |                      |                    | -29 ⊚ <b>4</b> × ♦ 🗖 × |                    |  |  |
|                  | Canal de vídeo não C | Canal de video não | Canal de video não     | Canal de vídeo não |  |  |
|                  | vinculado            | vinculado          | vinculado              | vinculado          |  |  |
|                  |                      |                    |                        |                    |  |  |
| de vídeo não     | Canal de vídeo não   | canal de vídeo não | Canal de vídeo não     | Canal de video não |  |  |
| nculado          | vinculado            | vinculado          | vinculado              | vinculado          |  |  |
| : 50 64 <b>K</b> | 4 🗛 💿 🖕 🖂 🚍 🖂        |                    |                        | Apl agora 0        |  |  |

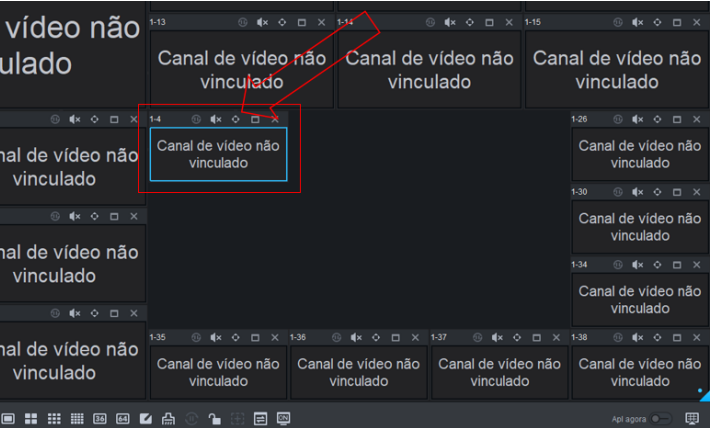

| 14 8               | < <p>• • • • ×</p>  | 18        | 8 <b>4</b> × 0 ×   | 12 S <b>4</b> x C               | × a ×                           | 14                                  | 9 <b>4</b> 4 4 5 X        | 1-0                          | SKODX                           |
|--------------------|---------------------|-----------|--------------------|---------------------------------|---------------------------------|-------------------------------------|---------------------------|------------------------------|---------------------------------|
| Canal de víde      | o não               | Canal     | de vídeo não       | Canal de vídeo<br>vinculado     | o não                           | Canal de vídeo não Car<br>vinculado |                           |                              | al de vídeo não<br>vinculado    |
| vinculado          | )                   | v         | inculado           |                                 |                                 |                                     |                           |                              |                                 |
| H 0                |                     |           |                    | Canal de vídeo não<br>vinculado |                                 | Canal de vídeo não<br>vinculado     |                           | Can                          | al de vídeo não<br>vinculado    |
| Canal de víde      | o não               | Canal     | de vídeo não       |                                 |                                 |                                     |                           |                              | 0 •× • 🗆 ×                      |
| vinculado          | vinculado           |           |                    | Canal de vídeo<br>vinculado     | Canal de vídeo não<br>vinculado |                                     | Can                       | al de vídeo não<br>vinculado |                                 |
| 14                 |                     |           |                    |                                 |                                 |                                     |                           |                              | 14. O . O O X                   |
| -                  |                     |           | Canal de vídeo não |                                 | Canal de video não<br>vinculado |                                     |                           |                              |                                 |
| Canal de v         | ∕ídeo               | não       | vinculado          | Canal                           | án                              | 1 0 0 0 0 X                         |                           |                              |                                 |
| vincu              | lado                |           | 140 G # + +        |                                 |                                 |                                     |                           |                              | Canal de vídeo não<br>vinculado |
| 11100              |                     |           | Canal de video nao | V                               | Inc                             | culad                               | 0                         |                              | 1 <b>4</b> 9 4 × 0 ⊐ ×          |
| 121 ⊜4ko⊡×14       |                     |           | 142 G 4+ O D X     |                                 |                                 |                                     |                           |                              | Canal de video não<br>vinculado |
| Conal de vídeo pão | Conol do            | vídoo pão | Canal da vídeo pão |                                 |                                 |                                     |                           |                              | A CAROEX                        |
| vinculado          | vinculado vinculado |           |                    | Canal de video não<br>vinculado | Canal                           | de video não<br>rinculado           | Canal de vide<br>vinculad | io não<br>o                  | Canal de vídeo não<br>vinculado |
| O Detute           |                     |           |                    | 4 A O 1 E E E                   | 9                               |                                     |                           |                              | Apragova 0 - 🛄                  |

10. Após configurar todas as janelas dos canais da forma que desejar, é preciso vincular cada janela a uma câmera que esteja adicionada no Defense. Para isso, basta selecionar a câmera desejada, clicar com o botão esquerdo do mouse e arrastar até a janela desejada:

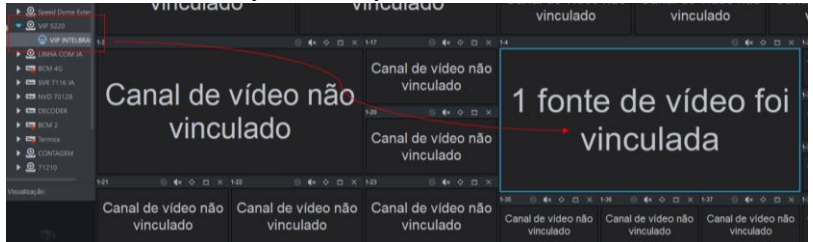

11. Repetir esse processo até que todas as janelas estejam com alguma câmera vinculada. Note que a mensagem muda de "canal de vídeo não vinculado" para "1 fonte de vídeo vinculada":

|                                   |                                       |                   |                              |                        | Vinodiada         | VIIIO                                               | uluuu                                     |               |  |  |
|-----------------------------------|---------------------------------------|-------------------|------------------------------|------------------------|-------------------|-----------------------------------------------------|-------------------------------------------|---------------|--|--|
| 1 fonte de vío<br>vinculad        | te de vídeo foi 1 font<br>vinculada v |                   | e de vídeo foi<br>′inculada  |                        | <sup>1-13</sup>   | 1-14                                                |                                           | 1-15<br>1 for |  |  |
|                                   |                                       |                   |                              |                        | (14 © #× 0        |                                                     |                                           |               |  |  |
| 1 fonte de<br>vincu               | fonte de vídeo foi<br>vinculada       |                   |                              | o foi<br>• ×<br>•o foi | 1 fonte o<br>vine | deo f<br>a                                          | foi                                       |               |  |  |
|                                   |                                       |                   |                              |                        |                   |                                                     |                                           |               |  |  |
| 1 fonte de vídeo foi<br>vinculada | 1 fonte de<br>vincu                   | vídeo foi<br>lada | 1 fonte de víde<br>vinculada | o foi                  | 1-35 ⊚ <b>4</b> × | ⊚ <b>€</b> × ◇ □ ×<br>nte de vídeo foi<br>vinculada | 1-37 ⊚ ≰× ↔<br>1 fonte de vic<br>vinculad | leo foi<br>a  |  |  |
| <b>O</b> <sub>Detalhe</sub>       |                                       |                   | • • • • • •                  |                        | 4 A © 1∎ 33 E ₽   |                                                     |                                           |               |  |  |

12. Por fim, clique em "aplicar agora" para efetivar o layout do seu video wall e enviar as informações aos monitores. Após clicar nesse botão, ele ficará na cor azul e todas as câmeras vão aparecer nos monitores do seu video wall.

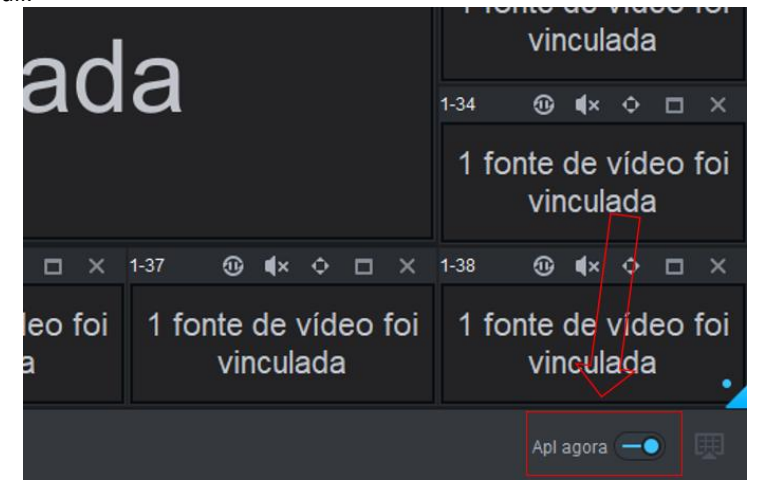

### 6.4. Outras Opções de Manipulação das Janelas dos Canais

### 6.4.1. Limpar todos as janelas (canais) do Video Wall

Como visto anteriormente, ao clicar no botão 7, ele remove todas as janelas do video wall inteiro, deixando uma tela completamente limpa (sem janelas):

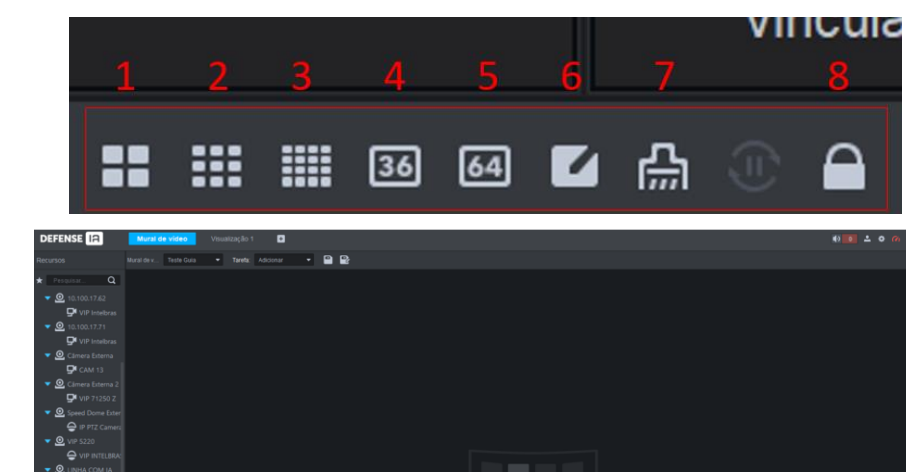

### 6.4.2 Criar Novas janelas livremente

Ao clicar com o botão esquerdo do mouse em uma área em branco (sem nenhuma janela), é possível criar uma nova janela de um tamanho qualquer. Basta clicar e arrastar até a janela atingir o tamanho desejado:

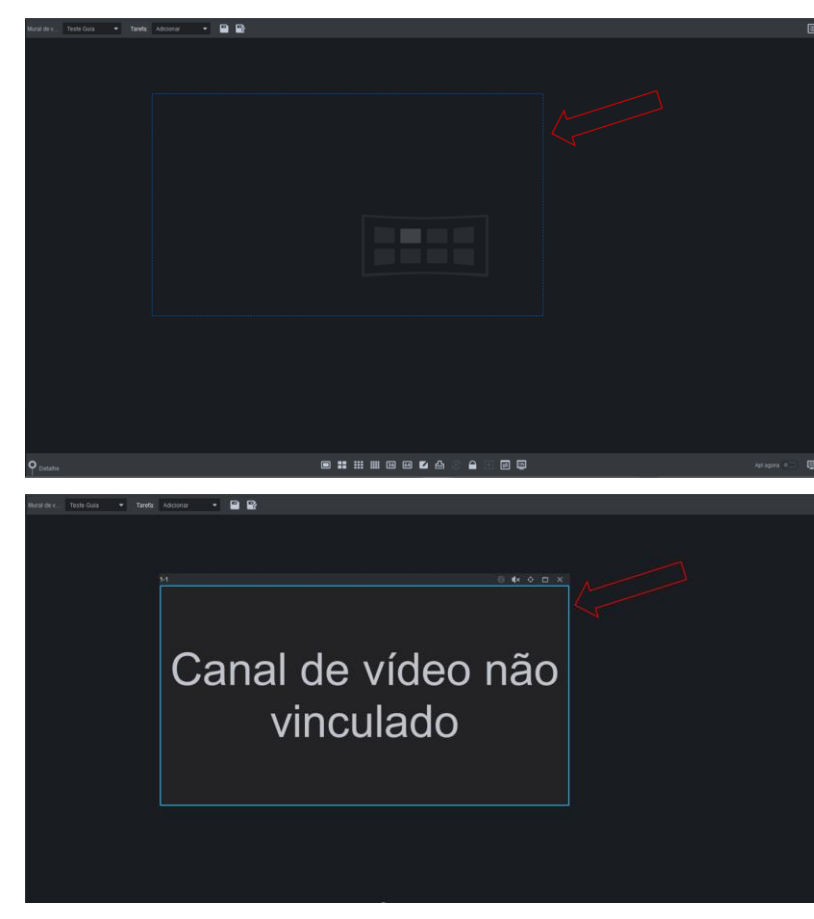

### 6.4.3. Alterar Manualmente o tamanho das janelas

Ao clicar em uma janela do video wall, temos a opção de redimensionar ela livremente. Primeiro, certifique-se de que a janela está desbloqueada (botão 8).

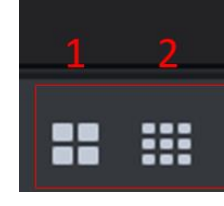

Depois coloque o mouse em cima da borda azul da janela. Em seguida, clique com o botão esquerdo e arraste até a janela atingir o tamanho desejado:

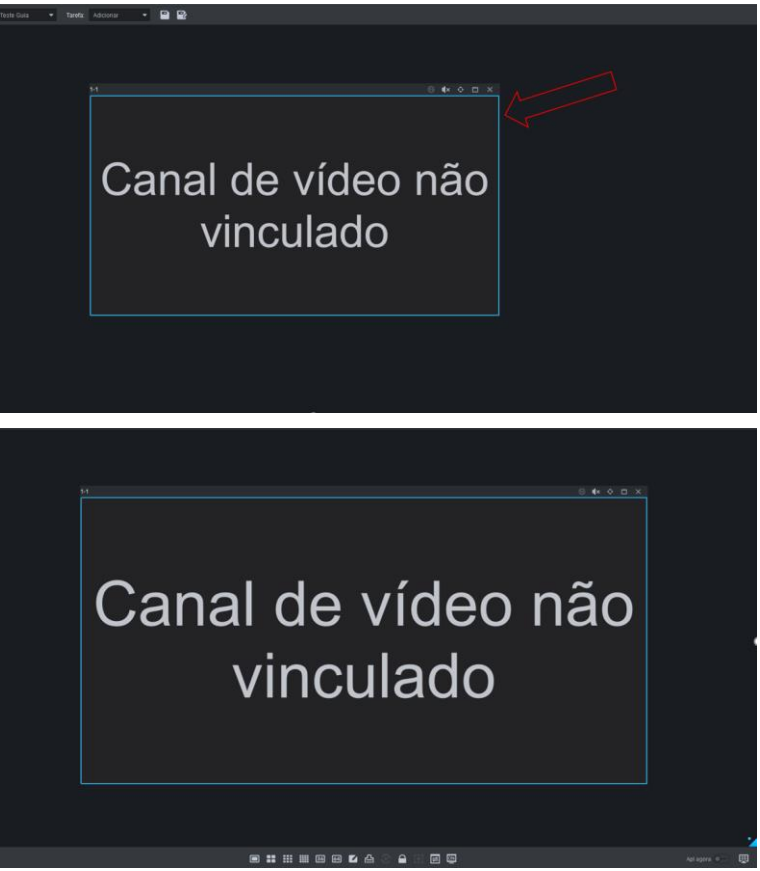

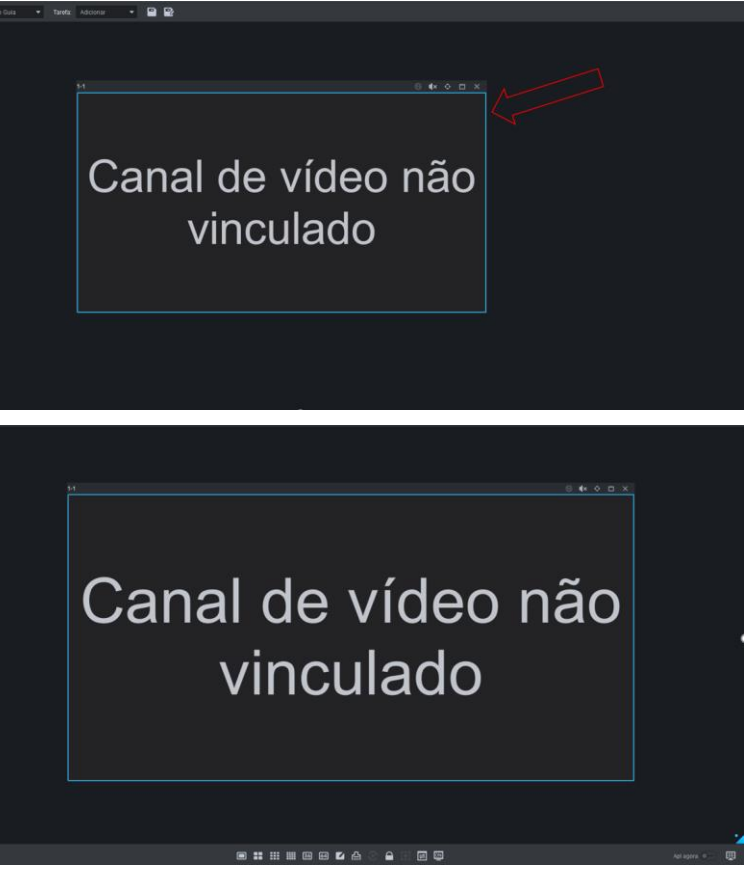

### 6.4.4. Arrastar Janelas (Canais) livremente

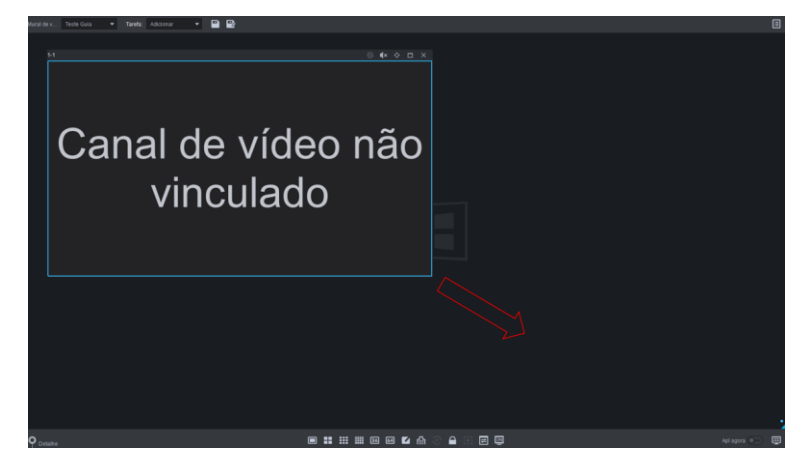

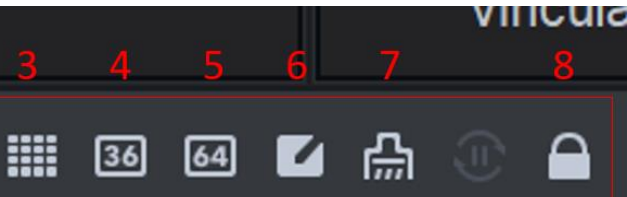

Para arrastar uma janela de um ponto até outro, basta clicar na janela desejada com o botão esquerdo do mouse e arrastar até o ponto em que se deseja. Importante lembrar que a janela também precisa estar desbloqueada.

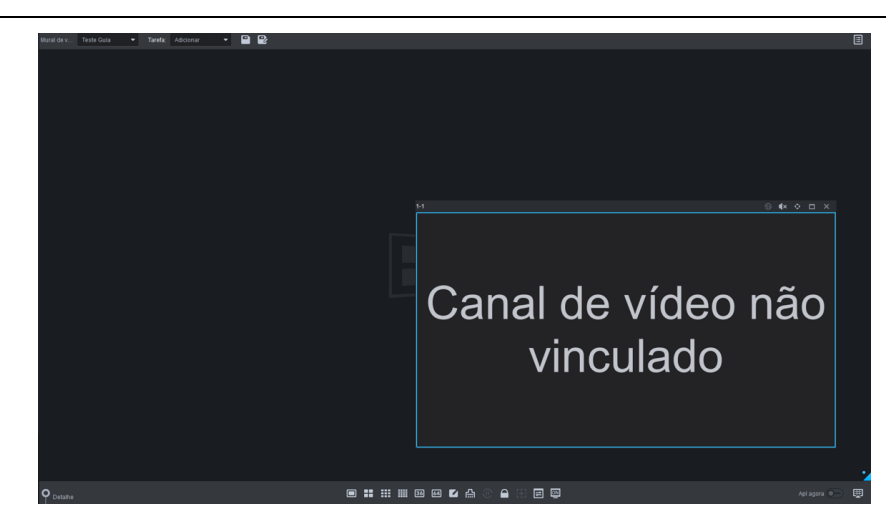

### 6.4.5. Sobrepor Canais

Também é possível arrastar uma janela de forma que ela figue sobreposta à outra. Basta arrastar o canal para o local desejado:

| 1 fonte de vídeo foi 1 fonte de vídeo fo                                                                                                    | . 1 fonte de vídeo foi<br>vinculada vinculada vinculada                                                                                                    |
|----------------------------------------------------------------------------------------------------|----------------------------------------------------------------------------------------------------|
| vinculada vinculada                                                                                                    |                                                                                                    |
| 14 © 4× 0 □ × 17 🖉 4× 0 □                                                                                                    | × 1 fonte de vídeo foi vinculada 1 fonte de vídeo foi vinculada                                                                                                    |
| 1 fonte de vídeo foi 1 fonte de vídeo fo                                                                                                    | 193 <u>0 € 4× 0 × 1</u> 94 © 4× 0 □ × 1×15 © 4× 0 □ ×                                                                                                    |
| vinculada vinculada                                                                                                    | 1 fonte de vídeo foi<br>vinculada vinculada vinculada                                                                                                    |
| 1-3 © \$\$× \$ □ X 1-17 © \$\$× \$ □                                                                                                    | x 14 © #× 0 □ × 128 © #× 0 □ ×                                                                                                    |
| 1 fonte de vídeo foi                                                                                                    | 1 fonte de vídeo foi<br>x 1 fonte de vídeo foi 1000 foi                                                                                                    |
| vinculada 1 fonte de vídeo f                                                                                                    | vinculada                                                                                                    |
| vinculada<br>۱۶۶۱ ۵ ۹۰ ۵ ت ۲۶۶ ۵ ۹۰ ۵ ۲۰۵۵ ۱۹۶۵                                                                                                    | x 1 fonte de video foi<br>vinculada                                                                                                    |
| 1 fonte de vídeo foi 1 fonte de vídeo foi 1 fonte de vídeo foi vinculada vinculada vinculada                                                                                                    | 135     ● ● ▲ ○ □ × 136     ● ● ▲ ○ □ × 137     ● ● ▲ ○ □ × 138     ● ● ▲ ○ □ × 138       1     1 fonte de video foi<br>vinculada     1 fonte de video foi<br>vinculada     1 fonte de video foi<br>vinculada     1 fonte de video foi<br>vinculada                                                                                                    |
|                                                                                                    | 44 aprox 0                                                                                                    |
| Aural dev                                                                                                    |                                                                                                    |
| H ⊜¶×⊙⊡×18 ⊜¶×⊙⊡                                                                                                    |                                                                                                    |
|                                                                                                    |                                                                                                    |
| 1 fonte de vídeo foi 1 fonte de vídeo fo                                                                                                    | . 1 fonte de vídeo foi 1 fonte de vídeo foi 1 fonte de vídeo foi vinculada vinculada                                                                                                    |
| 1 fonte de vídeo foi 1 fonte de vídeo foi vinculada                                                                                                    | 1 fonte de vídeo foi<br>vinculada     1 fonte de vídeo foi<br>vinculada     1 fonte de vídeo foi<br>vinculada       18     1     1                                                                                                    |
| 1 fonte de vídeo foi<br>vinculada<br>1 fonte de vídeo foi<br>1 fonte de vídeo foi                                                                                                    | 1       1       fonte de vídeo foi vinculada       1       fonte de vídeo foi vinculada         1       1       1       fonte de vídeo foi vinculada       1         1       1       1       1       fonte de vídeo foi vinculada       1         1       1       1       1       1       fonte de vídeo foi vinculada       1         1       1       1       1       fonte de vídeo foi vinculada       1       fonte de vídeo foi vinculada                                                                                                    |
| 1 fonte de vídeo foi 1 fonte de vídeo foi vinculada                                                                                                    | 1       1       fonte de vídeo foi vinculada       1       fonte de vídeo foi vinculada         1       1       1       fonte de vídeo foi vinculada       1         1       1       1       1       1       1         1       1       1       1       1       1       1         1       1       1       1       1       1       1       1         1       1       1       1       1       1       1       1       1       1       1       1       1       1       1       1       1       1       1       1       1       1       1       1       1       1       1       1       1       1       1       1       1       1       1       1       1       1       1       1       1       1       1       1       1       1       1       1       1       1       1       1       1       1       1       1       1       1       1       1       1       1       1       1       1       1       1       1       1       1       1       1       1       1       1       1       1       1 </td          |
| 1 fonte de vídeo foi<br>vinculada<br>1 fonte de vídeo foi<br>vinculada<br>1 fonte de vídeo foi<br>vinculada<br>1 fonte de vídeo foi<br>vinculada<br>1 fonte de vídeo foi<br>vinculada                                                                                                    | 1       1       fonte de vídeo foi vinculada       1       fonte de vídeo foi vinculada         1       1       fonte de vídeo foi vinculada       1       fonte de vídeo foi vinculada         1       1       fonte de vídeo foi vinculada       1       fonte de vídeo foi vinculada         1       1       fonte de vídeo foi vinculada       1       fonte de vídeo foi vinculada         1       1       fonte de vídeo foi vinculada       1       fonte de vídeo foi vinculada         1       fonte de vídeo foi vinculada       1       fonte de vídeo foi vinculada       1                                                                                                    |
| 1 fonte de vídeo foi<br>vinculada<br>1 fonte de vídeo foi<br>vinculada<br>1 fonte de vídeo foi<br>vinculada<br>1 fonte de vídeo foi<br>vinculada                                                                                                    | <ol> <li>1 fonte de vídeo foi vinculada</li> <li>1 fonte de vídeo foi vinculada</li> <li>1 fonte de vídeo foi vinculada</li> <li>1 fonte de vídeo foi vinculada</li> <li>1 fonte de vídeo foi vinculada</li> <li>1 fonte de vídeo foi vinculada</li> <li>1 fonte de vídeo foi vinculada</li> <li>1 fonte de vídeo foi vinculada</li> <li>1 fonte de vídeo foi vinculada</li> <li>1 fonte de vídeo foi vinculada</li> <li>1 fonte de vídeo foi vinculada</li> <li>1 fonte de vídeo foi vinculada</li> <li>1 fonte de vídeo foi vinculada</li> <li>1 fonte de vídeo foi vinculada</li> </ol>                                                                                                    |
| 1 fonte de vídeo foi<br>vinculada<br>1 fonte de vídeo foi<br>1 fonte de vídeo foi<br>vinculada<br>1 fonte de vídeo foi<br>vinculada<br>1 fonte de vídeo foi<br>vinculada<br>1 fonte de vídeo foi<br>vinculada<br>1 fonte de vídeo foi<br>vinculada                                                                                                    | <ul> <li>1 fonte de vídeo foi vinculada</li> <li>1 fonte de vídeo foi vinculada</li> </ul>                                                                                                    |
| 1 fonte de vídeo foi<br>vinculada<br>1 fonte de vídeo foi<br>vinculada<br>1 fonte de vídeo foi<br>vinculada<br>1 fonte de vídeo foi<br>vinculada<br>1 fonte de vídeo foi<br>vinculada<br>1 fonte de vídeo foi<br>vinculada<br>1 fonte de vídeo foi<br>vinculada<br>1 fonte de vídeo foi<br>vinculada                                                                                                    | <ul> <li>1 fonte de vídeo foi vinculada</li> <li>1 fonte de vídeo foi vinculada</li> </ul>                                                                                                    |
| 1 fonte de vídeo foi vinculada       1 fonte de vídeo foi vinculada         1 fonte de vídeo foi vinculada       1 fonte de vídeo foi vinculada         1 fonte de vídeo foi vinculada       1 fonte de vídeo foi vinculada         1 fonte de vídeo foi vinculada       1 fonte de vídeo foi vinculada         1 fonte de vídeo foi vinculada       1 fonte de vídeo foi vinculada         1 fonte de vídeo foi vinculada       1 fonte de vídeo foi vinculada         1 fonte de vídeo foi vinculada       1 fonte de vídeo foi vinculada                                                                                                    | <ul> <li>1 fonte de vídeo foi vinculada</li> <li>1 fonte de vídeo foi vinculada</li> </ul> |
| 1 fonte de vídeo foi<br>1 fonte de vídeo foi<br>1 fonte de vídeo foi | <ol> <li>1 fonte de vídeo foi vinculada</li> <li>1 fonte de vídeo foi vinculada</li> </ol>                                                                                                    |

### 6.4.6. Duplo Clique em cima da janela

Ao dar um duplo clique (com botão esquerdo) do mouse em uma janela, a mesma vai se maximizar temporariamente. No entanto, o comportamento dessa função é diferente dependendo da forma como o video wall foi adicionado no Defense Server. Mas em ambos os casos, ao dar duplo clique novamente no canal que foi maximizado, o canal volta ao tamanho e posição originais.

• Video Wall com Monitores Combinadas: nesse caso, ao dar um duplo clique em uma janela, ela vai se maximizar de forma a ocupar todo o espaço do video wall (no caso do exemplo, vai ocupar todos os 4 monitores do video wall).

| Mandalaren, Tento Gasa 🔹 Taenta lesse 1<br>1-1 🗧 🕸 🗢 🗘 | • • • •         | 6 <b>6</b> 0 0 X     | 1-2        | ⊖ <b>4</b> × ≎                  | a ×                           | 14                                   | 6 <b>4</b> × 0 0 ×        | 1.0                           | 6400                          |
|--------------------------------------------------------|-----------------|----------------------|------------|---------------------------------|-------------------------------|--------------------------------------|---------------------------|-------------------------------|-------------------------------|
| 1 fonte de vídeo f                                     | oi 1 font       | e de vídeo foi       |            | fonte de vídeo<br>vinculada     | o foi                         | 1 fonte de<br>vinc                   | e vídeo foi<br>ulada      | 1 fo                          | nte de vídeo<br>vinculada     |
| vinculada                                              | V               | rinculada            |            |                                 |                               |                                      |                           |                               |                               |
| ra Sat⊧o.                                              |                 |                      |            | fonte de vídeo<br>vinculada     | o foi                         | 1 fonte de<br>vinc                   | e vídeo foi<br>ulada      | 1 fo                          | nte de vídeo<br>vinculada     |
| 1 fonte de vídeo f                                     | oi 1 font       | e de vídeo foi       |            |                                 |                               |                                      |                           |                               |                               |
| vinculada                                              | V. 1            | vinculada            | 1          | fonte de vídeo<br>vinculada     | o foi                         | bi 1 fonte de vídeo foi<br>vinculada |                           |                               | nte de vídeo<br>vinculada     |
| 13                                                     |                 |                      |            |                                 |                               |                                      |                           |                               |                               |
|                                                        |                 | 1 fonte de vídeo foi |            |                                 | 1 fonte de video<br>vinculada |                                      |                           |                               |                               |
| 1 fonte de vío                                         | deo foi         | vinculada            |            | 1 fonte                         |                               | e vídeo foi                          |                           |                               |                               |
| vinculad                                               | a               | 128 0 4* 0 E X       |            |                                 | , U                           |                                      |                           | 1 fonte de video<br>vinculada |                               |
|                                                        |                 | 1 tonte de video toi |            | VI                              | nc                            | uiad                                 | a                         |                               |                               |
| 121 ⊜ <b>4</b> × 0 ⊡ × 122                             |                 | 143 0 (* ¢ ± ×       |            |                                 |                               |                                      |                           |                               | 1 fonte de video<br>vinculada |
| 1 fanta da vidas fai 1 fant                            | io do vídeo foi | 1 fanto do vídeo foi |            |                                 |                               |                                      |                           |                               |                               |
| vinculada                                              | rinculada       | vinculada            |            | fonte de vídeo foi<br>vinculada | 1 font<br>V                   | e de video foi<br>inculada           | 1 fonte de vi<br>vinculad | deo foi<br>la                 | 1 fonte de video<br>vinculada |
| O Detaile                                              |                 |                      | <b>a</b> 1 | 131 B 🗉 🖬                       |                               |                                      |                           |                               |                               |

# 1 fonte de vídeo foi vinculada

Video Wall com Monitores Separados: nesse caso, ao dar um duplo clique • em uma janela, ela vai se maximizar de forma a ocupar toda a área do monitor em que ela se encontra. Ou seja, ela não vai expandir para o video wall inteiro.

| Hand da v. Tetto Gue 🔹 Taxeta I I<br>1-1 | ===1 .<br>5 €x 0 ⊡ × | I ₽<br>™           | 8 <b>6</b> × 0 0 ×                | 12 0 <b>4</b> 0                   | - II × 14          | 9.4                     | • = × +                   |             | E • • • •                        |
|------------------------------------------|----------------------|--------------------|-----------------------------------|-----------------------------------|--------------------|-------------------------|---------------------------|-------------|----------------------------------|
| 1 fonte de vídeo foi<br>vinculada        |                      | 1 font             | e de vídeo foi                    | 1 fonte de víde<br>vinculada      | io foi 1 f         | onte de vío<br>vinculac | deo foi<br>la             | 1 font      | e de vídeo foi<br>⁄inculada      |
|                                          |                      | v                  | rinculada                         |                                   |                    |                         |                           |             |                                  |
|                                          |                      | 14                 |                                   | 1 fonte de víde<br>vinculada      | eo foi 1 f         | onte de vío<br>vinculac | deo foi<br>la             | 1 font<br>V | e de vídeo foi<br>⁄inculada      |
| 1 fonte de vídeo foi                     |                      | 1 font             | e de vídeo foi                    | 13 O 44 O                         |                    |                         |                           |             |                                  |
| vinculad                                 | vinculada            |                    | vinculada                         | 1 fonte de víde<br>vinculada      | eo foi 1 f         | onte de vío<br>vinculac | deo foi<br>la             | 1 font<br>v | e de vídeo foi<br>⁄inculada      |
|                                          |                      |                    |                                   |                                   |                    |                         |                           |             |                                  |
|                                          |                      |                    | 1 fonte de vídeo foi              |                                   |                    |                         |                           |             | l fonte de video fo<br>vinculada |
| 1 fonte de                               | e víde               | o foi              | vinculada                         | 1 fonte de vídeo foi              |                    |                         |                           |             |                                  |
| vino                                     | Jodo                 |                    |                                   |                                   |                    |                         |                           | 1           | fonte de video fo                |
| vinculada                                |                      |                    | 1 fonte de vídeo foi              | vinculada                         |                    |                         |                           |             |                                  |
| a                                        |                      |                    | vinculada                         |                                   |                    |                         |                           |             | fonte de video fo<br>vinculada   |
|                                          |                      |                    |                                   | 1.8 S 6 4 0 D X                   | 1-36 G 4×          |                         |                           |             |                                  |
| 1 fonte de vídeo foi<br>vinculada        | 1 fonte de<br>vincu  | vídeo foi<br>Ilada | 1 fonte de vídeo foi<br>vinculada | 1 fonte de video foi<br>vinculada | 1 fonte de vincula | video foi 1 fe<br>ada   | onte de vide<br>vinculada |             | l fonte de video fo<br>vinculada |
|                                          |                      |                    |                                   |                                   | a                  |                         |                           |             |                                  |

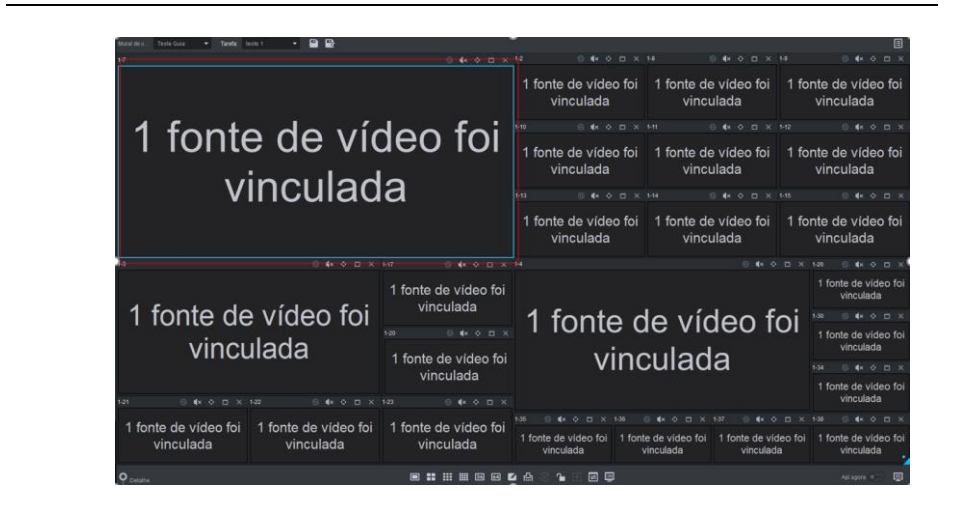

### 6.4.7. Exibir prévia de um Canal de vídeo

Existem duas formas de exibir a prévia de um canal de vídeo. Em ambas as formas, só é possível exibir a prévia de 1 canal de cada vez.

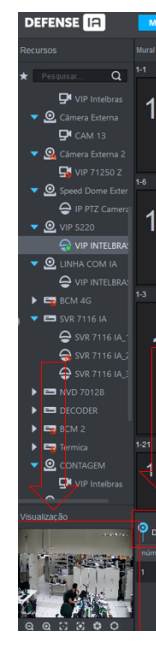

•

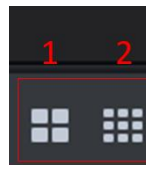

• Janela de Visualização: basta clicar no canal (janela) desejado, selecionar a opção "detalhe" e depois clicar no botão "abrir vídeo". No canto inferior esquerdo abrirá uma miniatura com a prévia desse canal:

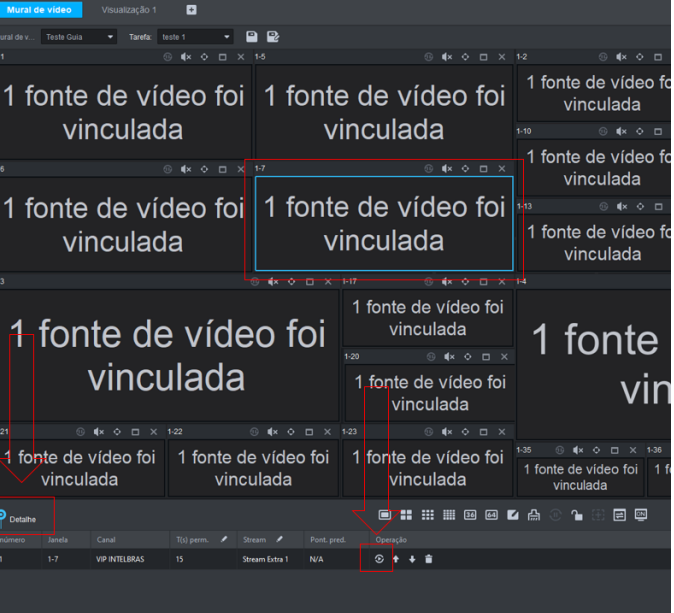

Modo de exibição traseira: basta clicar primeiro na opção "exibição traseira" (botão 9) e depois clicar no canal desejado para exibir a prévia:

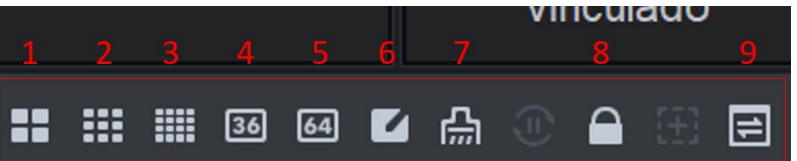

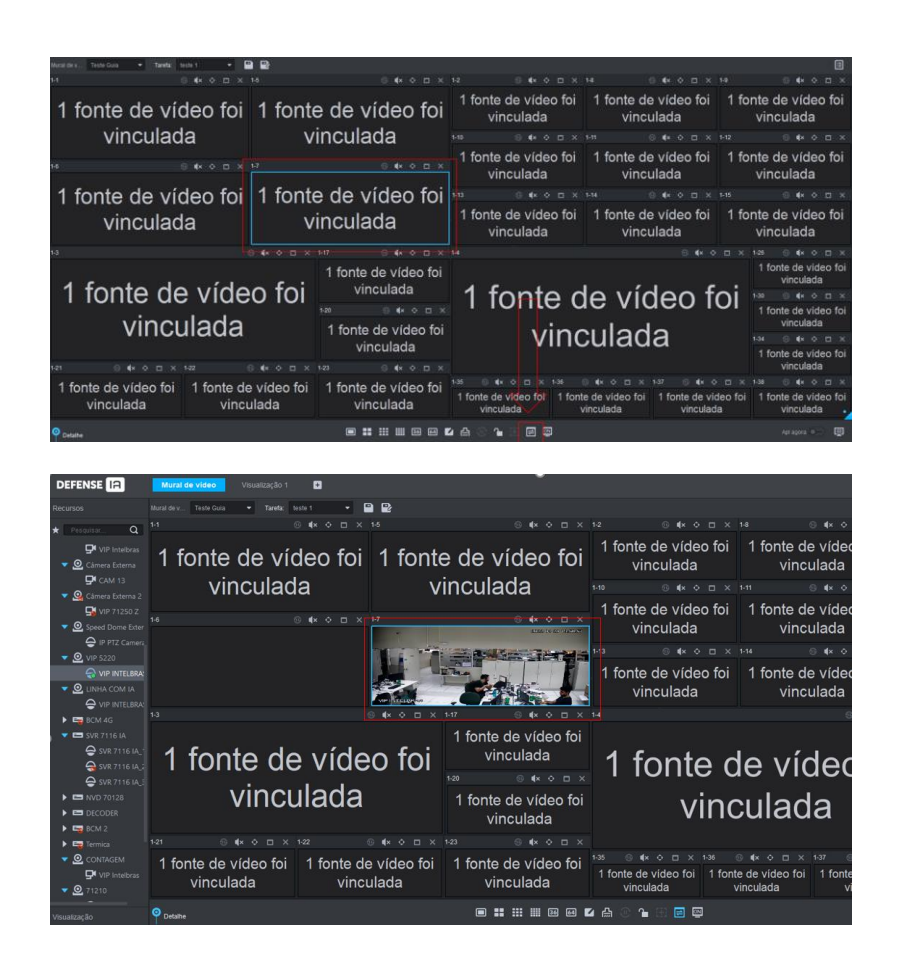

### 6.4.8. Trocar entre stream secundário / primário

Basta selecionar um canal que já está com alguma câmera vinculada, clicar na opção "detalhe" e alterar para o tipo de stream desejado:

| DEFENSE IA                                                           | Mural de vídeo                     |                     |                                      |                                   |           |  |
|----------------------------------------------------------------------|------------------------------------|---------------------|--------------------------------------|-----------------------------------|-----------|--|
| Recursos                                                             | Mural de v Teste Guia 🔹 Tarefa:    | teste 1 👻 📮         | 1 🖻                                  |                                   |           |  |
| \star Pesquisar Q                                                    |                                    | ® 4× ↔ ◻ ×          | 1-5                                  | ® 4× ≎ ⊡ ×                        |           |  |
| ♥ VIP Intelbras<br>▼                                                 | 1 fonte de ví                      | deo foi             | 1 fonte                              | e de vídeo foi                    | 1         |  |
| Câmera Externa 2                                                     | vinculac                           | ia                  | V                                    | Inculada                          | 1-10<br>1 |  |
| ✓ O Speed Dome Exter                                                 |                                    | ® <b>4</b> × ◆ □ ×  | 1-7                                  | ® ¶× ♀ ⊟ ×                        | 5         |  |
| <ul> <li>➡ IP PTZ Camera</li> <li>➡ O VIP 5220</li> </ul>            | 1 fonte de ví                      | deo foi             | 1 fonte                              | onte de vídeo foi                 |           |  |
| VIP INTELBRAC                                                        | vinculac                           | la                  | V                                    | inculada                          | "         |  |
| BCM 4G                                                               |                                    |                     | ) (× <> 🗆 ×                          | 1-17 ® ¶× � ⊡ X                   |           |  |
| ✓ I SVR 7116 IA ⊖ SVR 7116 IA_1 → SVR 7116 IA_1 → SVR 7116 IA_1      | 1_fonte de                         | e víde              | o foi                                | 1 fonte de vídeo foi<br>vinculada |           |  |
| SVR 7116 IA_:                                                        |                                    |                     |                                      | 1-20 ⓒ ¶× � ⊟ >                   |           |  |
| <ul> <li>ENVD 70128</li> <li>ED DECODER</li> <li>ED BCM 2</li> </ul> | VINC                               | Jiada               |                                      | 1 fonte de vídeo foi<br>vinculada |           |  |
| 🕨 🖙 Termica                                                          | 1-21 © ¶× ♦ 🗆 ×                    |                     | ) <b>(</b> * • 🗆 ×                   | 1-23 ⓒ <b>4</b> × � ⊟ ×           |           |  |
| CONTAGEM     Q     VIP Intelbras     Q     71210                     | 1 fonte de vídeo foi<br>vinculada  | 1 fonte de<br>vincu | vídeo foi<br>Ilada                   | 1 fonte de vídeo foi<br>vinculada |           |  |
| Visualização                                                         | P Detaihe                          |                     |                                      | • • • • • • • • •                 | L F       |  |
|                                                                      | número J <mark>a</mark> nela Canal | T(s) perm. 🖌 Stre   |                                      |                                   |           |  |
| 2004                                                                 | 1 1-7 VIP INTELBRAS                | 15 Stre             | am Extra 1 🔻 IN/A                    | ⊙ ↑ ↓ ≦                           |           |  |
| 1000                                                                 |                                    | Stre<br>Stre        | am Extra 1 Stream Prin<br>am Extra 2 | ncipal                            |           |  |

### 6.4.9. Ferramenta de Zoom

Quando um video wall possui muitas janelas (canais) em um mesmo monitor, fica difícil a visualização das janelas. Para isso, pode-se usar a ferramenta de zoom. Na parte inferior direita da tela, clique na aba azul para abrir a ferramenta:

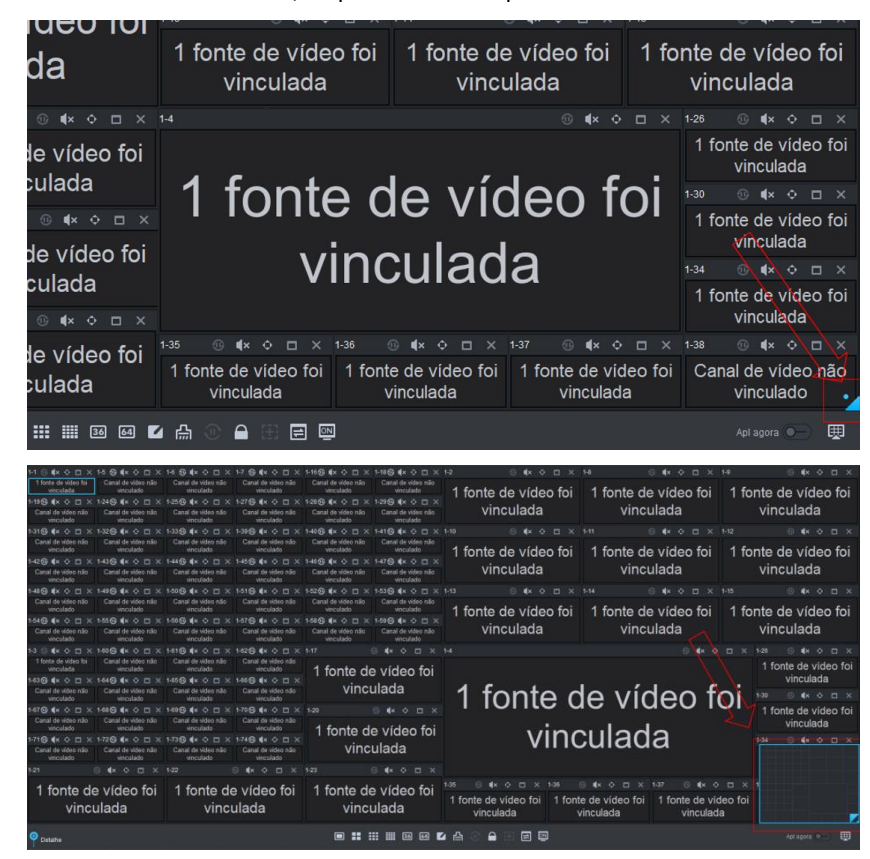

Clique no quadrado azul da ferramenta de zoom e utilize o SCROLL UP e SCROLL DOWN do mouse para controlar o zoom in e o zoom out.

| Mural de v Teste Cuia             | Tarefac Isole 1                 | • 🖻 😰                           |                                 |                                                                   |                                                                                                    |   |                    |         |
|-----------------------------------|---------------------------------|---------------------------------|---------------------------------|-------------------------------------------------------------------|----------------------------------------------------------------------------------------------------|---|--------------------|---------|
| 1 fonte de vídeo foi<br>vinculada | Canal de vídeo não<br>vinculado | Canal de vídeo não<br>vinculado | Canal de vídeo não<br>vinculado | Canal de vídeo não<br>vinculado                                   | Canal de vídeo não<br>vinculado                                                                                 | 1 | fonte de vídeo foi | 1 fonte |
| 19 😡 🕸 🗢 🗆 🗡                      |                                 |                                 |                                 |                                                                   |                                                                                                    |   |                    | 1 Ionte |
| Canal de vídeo não<br>vinculado   | Canal de vídeo não<br>vinculado | Canal de vídeo não<br>vinculado | Canal de vídeo não<br>vinculado | Canal de vídeo não<br>vinculado                                   | Canal de vídeo não<br>vinculado                                                                                 |   | vinculada          | VI      |
|                                   |                                 |                                 |                                 |                                                                   |                                                                                                    |   |                    |         |
| Canal de vídeo não<br>vinculado   | Canal de vídeo não<br>vinculado | Canal de vídeo não<br>vinculado | Canal de vídeo não<br>vinculado | Canal de vídeo não<br>vinculado                                   | Canal de vídeo não<br>vinculado                                                                                 | 1 | fonte de vídeo foi | 1 fonte |
|                                   |                                 |                                 |                                 |                                                                   |                                                                                                    |   | vinculada          | 1 Ionte |
| Canal de vídeo não<br>vinculado   | Canal de vídeo não<br>vinculado | Canal de video não<br>vinculado | Canal de vídeo não<br>vinculado | Canal de vídeo não<br>vinculado                                   | Canal de vídeo não<br>vinculado                                                                                 |   |                    | VII     |
|                                   |                                 |                                 |                                 |                                                                   |                                                                                                    |   |                    |         |
| Canal de vídeo não<br>vinculado   | Canal de vídeo não<br>vinculado | Canal de video não<br>vinculado | Canal de vídeo não<br>vinculado | Canal de vídeo não<br>vinculado                                   | Canal de vídeo não<br>vinculado                                                                                 | 1 | fonte de vídeo foi | 1 fonte |
|                                   |                                 |                                 |                                 |                                                                   |                                                                                                    |   |                    | i ionte |
| Canal de vídeo não<br>vinculado   | Canal de vídeo não<br>vinculado | Canal de video não<br>vinculado | Canal de vídeo não<br>vinculado | Canal de vídeo não<br>vinculado                                   | Canal de vídeo não<br>vinculado                                                                                 |   | vinculada          | Vir     |
|                                   |                                 |                                 |                                 |                                                                   |                                                                                                    |   |                    |         |
| 1 fonte de vídeo foi<br>vinculada | Canal de vídeo não<br>vinculado | Canal de vídeo não<br>vinculado | Canal de vídeo não<br>vinculado | 1 fonte de                                                        | e vídeo foi                                                                                                    |   |                    |         |
| 0                                 |                                 |                                 |                                 |                                                                   |                                                                                                    |   |                    |         |
|                                   |                                 |                                 |                                 | the same same same and the same same same same same same same sam | the second second second second second second second second second second second second second second second se |   |                    |         |

É possível clicar e arrastar o quadrado azul da ferramenta de zoom para deslocar ele rapidamente para o local desejado. Nesse caso, deslocamos ele para a parte inferior do video wall:

| DEFENSE IA                                                                                                    | Mural de video                    | 1                               |                                 |                                 |                                 |                                 |                                        |      |  |
|----------------------------------------------------------------------------------------------------|-----------------------------------|---------------------------------|---------------------------------|---------------------------------|---------------------------------|---------------------------------|----------------------------------------|------|--|
|                                                                                                    | Manal Balv. Paste Cola            | · Tavic Los I                   |                                 |                                 |                                 |                                 |                                        |      |  |
| e Provense Q                                                                                                    | Canal de video não<br>vinculado   | Canal de video não<br>vinculado | Canal de video não<br>vinculado | Canal de video não<br>vinculado | Canal de vídeo não<br>vinculado | Canal de video não<br>vinculado | vinculaua                              | VIII |  |
| Câmera Externa                                                                                                    |                                   |                                 |                                 |                                 |                                 |                                 |                                        |      |  |
| CAM 13                                                                                                    | 1 fonte de video foi<br>vinculada | Canal de video não<br>vinculado | Canal de video não<br>vinculado | Canal de vídeo não<br>vinculado | 1 fonte de                      | a vídeo foi                     |                                        |      |  |
| O Second December 2                                                                                                    |                                   |                                 |                                 |                                 | i ione de                       |                                 |                                        |      |  |
|                                                                                                    | Canal de video não<br>vinculado   | Canal de vídeo não<br>vinculado | Canal de vídeo não<br>vinculado | Canal de vídeo não<br>vinculado | VINCU                           | ulada                           | 1 fonto                                | de v |  |
| C VIP INTELERA                                                                                                    | 47 6 4 0 C X                      |                                 |                                 |                                 |                                 |                                 |                                        |      |  |
| <ul> <li>Q LINNA COM IA</li> <li>Q VIP INTELINA</li> <li>I INTELINA</li> </ul>                                               | Canal de video não<br>vinculado   | Canal de video não<br>vinculado | Canal de video não<br>vinculado | Canal de vídeo não<br>vinculado | 1 fonte d                       | e vídeo foi                     | vin                                    | cula |  |
|                                                                                                    |                                   |                                 |                                 |                                 | i ionte u                       | e video ioi                     | VIII                                   | Guia |  |
|                                                                                                    | Canal de vídeo não<br>vinculado   | Canal de video não<br>vinculado | Canal de video não<br>vinculado | Canal de video não<br>vinculado | VINC                            | ulada                           |                                        |      |  |
| <ul> <li>SOLUTION</li> <li>NUD 70128</li> </ul>                                                                              |                                   |                                 |                                 |                                 |                                 |                                 |                                        |      |  |
| P C DECODER                                                                                                    |                                   |                                 |                                 |                                 |                                 |                                 |                                        |      |  |
| Gan BCM-2     Gan BCM-2     Gan Barrison     Gan Construction     Gan Construction     Gan Construction     Gan Construction | 1 fonte de<br>vinc                | e vídeo foi<br>ulada            | 1 fonte de vinci                | e vídeo foi<br>ulada            | 1 fonte de<br>vincເ             | e vídeo foi<br>ulada            | 1 fonte de vídeo foi 1 fo<br>vinculada |      |  |
|                                                                                                    |                                   |                                 |                                 |                                 |                                 |                                 |                                        |      |  |
|                                                                                                    | nimen lanta G                     |                                 |                                 |                                 |                                 |                                 |                                        |      |  |
|                                                                                                    | 1 bl W                            | Finebras TS                     | Stream Extre 1 N/A              | S + + #                         |                                 |                                 |                                        |      |  |
|                                                                                                    |                                   |                                 |                                 |                                 |                                 |                                 |                                        |      |  |

| 14 🕀 🗱 O 🖂 🗙                      | 1-5 G 4× 0 □ ×                  | 16 G 4× 0 □ ×                   |         |
|-----------------------------------|---------------------------------|---------------------------------|---------|
| 1 fonte de vídeo foi<br>vinculada | Canal de video não<br>vinculado | Canal de video não<br>vinculado |         |
| 1-19 🛛 🖈 🗢 🗖 🗙                    | 1249 4× 0 🗆 ×                   | 1-25@ 4× 0 □ ×                  |         |
| Canal de video não<br>vinculado   | Canal de video não<br>vinculado | Canal de vídeo não<br>vinculado |         |
| 1-31@ 4× 0 🗆 ×                    | 1-32 🛛 🕯 K O 🖽 🗙                | 1-33 G 4× 0 □ ×                 |         |
| Canal de video não<br>vinculado   | Canal de video não<br>vinculado | Canal de video não<br>vinculado |         |
| 1-42@ 4× 0 🗆 ×                    | 1436 4× 0 0 ×                   | 1-446 4× 0 □ ×                  |         |
| Canal de video não<br>vinculado   | Canal de vídeo não<br>vinculado | Canal de video não<br>vinculado |         |
| 1-48 🛛 🔹 O 🖂 🗙                    | 1-498 4× 0 □ ×                  | 1-50 S 4× 0 I ×                 |         |
| Canal de video não<br>vinculado   | Canal de video não<br>vinculado | Canal de vídeo não<br>vinculado |         |
| 1-54@ 4× 0 🗆 ×                    | 1-55⊕ 4× ↔ □ ×                  | 1-56⊜ ∉× ○ □ ×                  |         |
| Canal de video não<br>vinculado   | Canal de video não<br>vinculado | Canal de vídeo não<br>vinculado |         |
|                                   | 1-60 S 4× 0 □ ×                 | 1-61@ 4× 0 □ ×                  |         |
| 1 fonte de video foi<br>vinculada | Canal de video não<br>vinculado | Canal de video não<br>vinculado |         |
| 1-63 🔀 🖨 🗘 🗖 🗙                    | 164 🔂 🛋 X 🔿 🖂 X                 | 1-85 G 4× O 🗆 ×                 |         |
| Canal de vídeo não<br>vinculado   | Canal de video não<br>vinculado | Canal de video não<br>vinculado |         |
| 1-676 4× 0 □ ×                    | 1-68 S 4× 0 □ ×                 | 1-60 🛭 🖈 🗢 🗆 🗙                  |         |
| Canal de video não<br>vinculado   | Canal de video não<br>vinculado | Canal de video não<br>vinculado |         |
| 1-71 🔀 🛊 🗘 🖽 🗙                    | 1-72⊜ 4× ⊙ □ ×                  | 1-738 4× 0 □ ×                  |         |
| Canal de video não<br>vinculado   | Canal de video não<br>vinculado | Canal de video não<br>vinculado |         |
|                                   |                                 |                                 |         |
| 1 fonte de                        | e vídeo foi<br>ulada            | 1 fonte d                       | e<br>ul |

Após configurar seu layout para o video wall, é possível salvá-lo para poder usar no futuro. Basta clicar na opção salvar como (seta vermelha) e dar um nome para o layout. Após isso, o layout ficará salvo na barra "Tarefa":

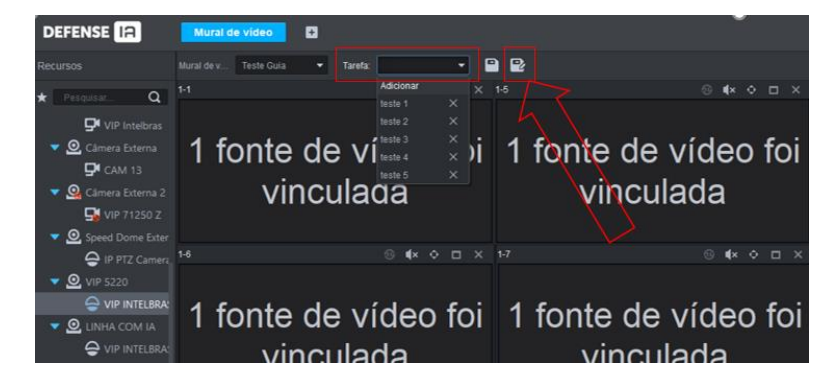

| D   | EFE        | NSE     | a                 |
|-----|------------|---------|-------------------|
| Red |            |         |                   |
| *   |            |         | Q                 |
|     |            | D. Alb  |                   |
|     | • <u>@</u> | Câmera  |                   |
| 1   | • <u>0</u> | Câmera  | e 15<br>Externa 2 |
|     |            | 😼 VIP   |                   |
|     | • @        | Speed D |                   |
|     | 0          |         | 1Z Cameri<br>n    |
|     |            |         | INTELBRA          |
|     | .0         | UNHA (  | COM IA            |

| DE | FE | NS  | E   | a    |
|----|----|-----|-----|------|
|    |    |     |     |      |
| *  |    |     |     |      |
|    |    | 9   |     |      |
|    | 0  |     |     |      |
|    |    | ₽   | CAN |      |
|    | 0  |     |     |      |
|    |    | 5   |     |      |
|    | 0  |     |     |      |
|    |    | 9   |     |      |
|    | 0  |     |     |      |
|    |    | -   | VIP |      |
|    | 0  | LIN |     |      |
|    |    | 9   |     |      |
| ►  | -  | BCN |     |      |
| -  |    | SVR | 711 | 6 1A |

Ao clicar com o botão direito do mouse em cima da ferramenta de zoom, ela retira todo o zoom e volta à tela normal do video wall.

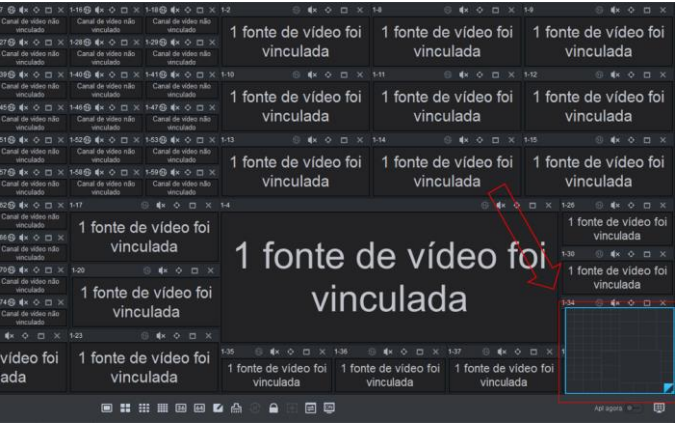

6.4.10. Salvar Diferentes Layouts de Video Wall

Para adicionar um novo layout, basta clicar na opção "Adicionar" da barra "tarefa", configurar o novo layout e em seguida clicar em "salvar como" novamente:

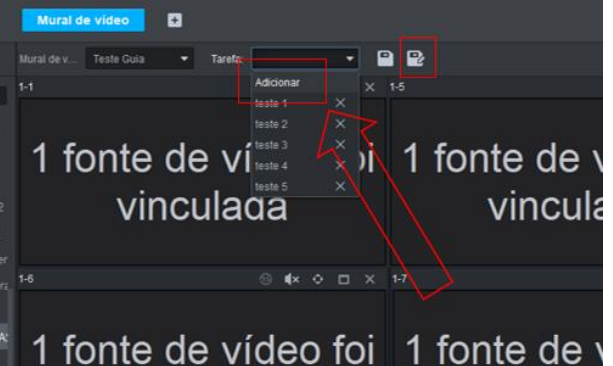

Todos os layouts ficam salvos na aba "Tarefa":

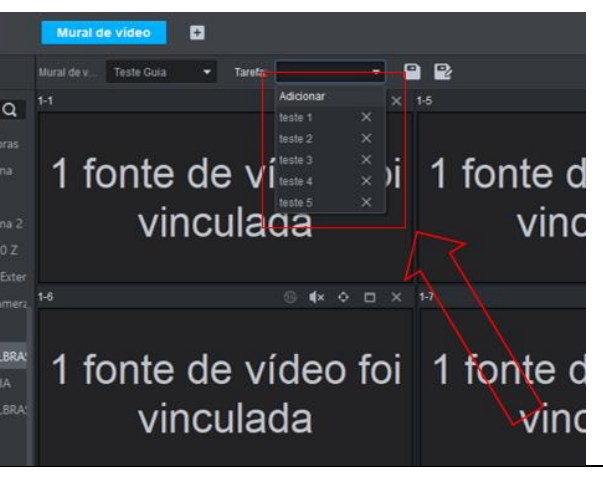

Ao clicar em um layout salvo, o Defense trocará o layout atual para o layout selecionado no mesmo momento. Para que o novo layout entre em vigor e realmente carregue todas as câmeras no video wall, é necessário apertar o botão "aplicar agora" no canto inferior direito da tela:

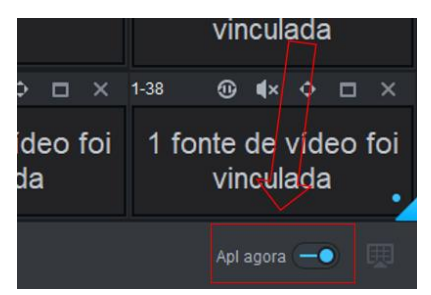

Abaixo estão alguns exemplos de layouts que deixamos salvos:

| 1-1 S €× O □ ×                                      |                                                 |                                          |                                                                            |                                                                                                    |                                                  |                                                                                         |  |  |
|-----------------------------------------------------|-------------------------------------------------|------------------------------------------|----------------------------------------------------------------------------|----------------------------------------------------------------------------------------------------|--------------------------------------------------|-----------------------------------------------------------------------------------------|--|--|
| 1 fonte de vídeo foi<br>vinculada                   | 1 fonte<br>v                                    | e de vídeo foi<br>inculada               | 1 fonte de vídeo foi<br>vinculada<br>™ • • • • • ×<br>1 fonte de vídeo foi | 1 fonte de<br>vincu<br>1 fonte de                                                                            | e vídeo foi<br>ulada<br>■ ≪ ◇ ■ ×<br>● vídeo foi | 1 fonte de vídeo foi<br>vinculada                                                       |  |  |
| 1 fonte de vídeo foi<br>vinculada                   | 1 font<br>v                                     | e de vídeo foi<br>⁄inculada              | vinculada<br>∺                                                             | vincu<br>1 fonte de<br>vincu                                                                                 | µlada<br>◎ ቁ ◇ □ ×<br>◎ vídeo foi<br>µlada       | vinculada<br>I⇒5                                                                        |  |  |
| <sup>1</sup> 1 fonte de víde<br>vinculada           | 1 fonte d<br>vinc                               | le víc<br>culad                          | deo fe<br>a                                                                | Di tonte de video foi<br>vinculada<br>1 fonte de video foi<br>vinculada<br>1 fonte de video foi<br>vinculada |                                                  |                                                                                         |  |  |
| 1 fonte de vídeo foi 1 fonte de vinculada vincu     | e vídeo foi<br>ulada                            | 1 fonte de vídeo foi<br>vinculada        | 1-35 S 4× O ⊡ × 1-36 (<br>1 fonte de video foi<br>vinculada v              | © ≰× o □ ×<br>e de video foi<br>/inculada                                                                    | 1-37 S 4× ↔<br>1 fonte de vid<br>vinculada       | eofoi 1 fonte de video foi<br>a vinculada                                               |  |  |
| 1 fonte de vídeo foi<br>vinculada                   | 1 font                                          | e de vídeo foi<br>rinculada<br>∘ • ∘ ≖ × | <sup>™</sup><br>1 fonte de<br>vincu                                        | e víde<br>ulada                                                                                              | o foi                                            | 14     1 fonte de vídeo foi     vinculada     12     1 fonte de vídeo foi     vinculada |  |  |
| 1 fonte de vídeo foi<br>vinculada                   | 1 font<br>v                                     | e de vídeo foi<br>⁄inculada              | <sup>1+13</sup>                                                            | 1 fonte de<br>vinci                                                                                          | o • o □ ×<br>o vídeo foi<br>ulada                | 1 fonte de vídeo foi<br>vinculada                                                       |  |  |
| 1 fonte de                                          | 1 fonte de vídeo foi                            |                                          |                                                                            |                                                                                                    | 1 fonte de vídeo foi<br>vinculada vincu          |                                                                                         |  |  |
| vincı                                               | ulad                                            | la                                       | 1 fonte de vídeo foi 1 font<br>vinculada v                                 |                                                                                                    |                                                  | e de vídeo foi<br>inculada                                                              |  |  |
| Muzal Bey. Teste Guia. • Taeste teste 3. • T<br>1-1 | <b>) 62</b><br>○ 4+ ◇ □ ×                       | 12                                       | 0 <b>4</b> × 0 ⊡ ×                                                         | 13                                                                                                    |                                                  |                                                                                         |  |  |
| 1 fonte de vídeo foi 1 fonte de vinculada vincu     |                                                 |                                          | e vídeo foi<br>ulada                                                       | 1 for                                                                                                    | nte de<br>vinci                                  | e vídeo foi<br>ulada                                                                    |  |  |
| 1 fonte de víde<br>vinculada                        | o foi                                           | 1 fonte de<br>vincu                      | e vídeo foi<br>ulada                                                       | vídeo foi 1 fonte c<br>lada vinc                                                                             |                                                  | e vídeo foi<br>ulada                                                                    |  |  |
| 1 fonte de víde<br>vinculada                        | e vídeo foi 1 fonte de vídeo<br>ulada vinculada |                                          |                                                                            | e vídeo foi<br>Jlada                                                                                         |                                                  |                                                                                         |  |  |

### Nome do cliente:

Assinatura do cliente:

Nº da nota fiscal:

Data da compra:

Modelo:

Nº de série:

Revendedor:

- 1. Todas as partes, peças e componentes do produto são garantidos contra eventuais vícios de fabricação, que porventura venham a apresentar, pelo prazo de 1 (um) ano sendo este de 90 (noventa) dias de garantia legal e 9 (nove) meses de garantia contratual –, contado a partir da data da compra do produto pelo Senhor Consumidor, conforme consta na nota fiscal de compra do produto, que é parte integrante deste Termo em todo o território nacional. Esta garantia contratual compreende a troca gratuita de partes, peças e componentes que apresentarem vício de fabricação, incluindo as despesas com a mão de obra utilizada nesse reparo. Caso não seja constatado vício de fabricação, e sim vício(s) proveniente(s) de uso inadequado, o Senhor Consumidor arcará com essas despesas.
- 2. A instalação do produto deve ser feita de acordo com o Manual do Produto e/ou Guia de Instalação. Caso seu produto necessite a instalação e configuração por um técnico capacitado, procure um profissional idôneo e especializado, sendo que os custos desses serviços não estão inclusos no valor do produto. Constatado o vício, o Senhor Consumidor deverá imediatamente comunicar-se com o Serviço Autorizado mais próximo que conste na relação oferecida pelo fabricante – somente estes estão autorizados a examinar e sanar o defeito durante o prazo de garantia aqui previsto. Se isso não for respeitado, esta garantia perderá sua validade, pois estará caracterizada a violação do produto.
- 3. Na eventualidade de o Senhor Consumidor solicitar atendimento domiciliar, deverá encaminhar-se ao Serviço Autorizado mais próximo para consulta da taxa de visita técnica. Caso seja constatada a necessidade da retirada do produto, as despesas decorrentes, como as de transporte e segurança de ida e volta do produto, ficam sob a responsabilidade do Senhor Consumidor.
- 4. A garantia perderá totalmente sua validade na ocorrência de quaisquer das hipóteses a seguir: a) se o vício não for de fabricação, mas sim causado pelo Senhor Consumidor ou por terceiros estranhos ao fabricante; b) se os danos ao produto forem oriundos de acidentes, sinistros, agentes da natureza (raios, inundações, desabamentos, etc.), umidade, tensão na rede elétrica (sobretensão provocada por acidentes ou flutuações excessivas na rede), instalação/uso em desacordo com o manual do usuário ou decorrentes do desgaste natural das partes, peças e componentes; c) se o produto tiver sofrido influência de natureza química, eletromagnética, elétrica ou animal (insetos, etc.); d) se o número de série do produto tiver sido adulterado ou rasurado; e) se o aparelho tiver sido violado.
- 5. A Intelbras não se responsabiliza pela instalação deste produto, e também por eventuais tentativas de fraudes e/ou sabotagens em seus produtos.

Sendo estas as condições deste Termo de Garantia complementar, a Intelbras S/A se reserva o direito de alterar as características gerais, técnicas e estéticas de seus produtos sem aviso prévio. O processo de fabricação deste produto não é coberto pelos requisitos da ISO 14001. Todas as imagens deste manual são ilustrativas.

## intelbras

Importado no Brasil por: Intelbras S/A – Indústria de Telecomunicação Eletrônica Brasileira Rodovia SC 281, km 4,5 – Sertão do Maruim – São José/SC – 88122-001 CNPJ 82.901.000/0014-41 – www.intelbras.com.br

> 01.22 Origem: China